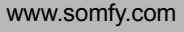

RTS Eolis 3D Wirefree

RTS

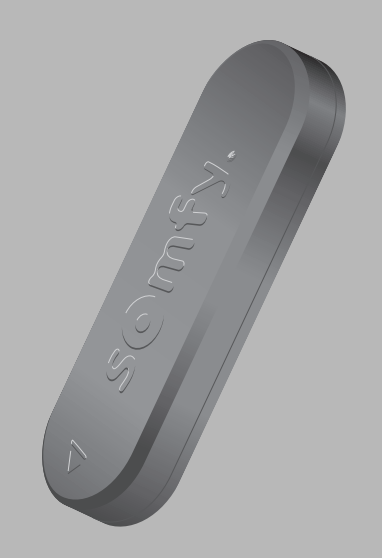

# NL - Montagehandleiding

# DA - Monteringsvejledning

# EL - Οδηγός εγκατάστασης

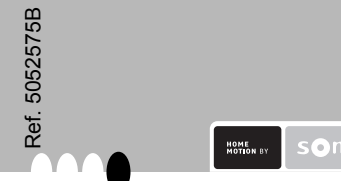

| Argentina :                                           | Hong Kong :                                                 | Russia :                                                                     |
|-------------------------------------------------------|-------------------------------------------------------------|------------------------------------------------------------------------------|
| Somfy Argentina                                       | Somfy Co. Ltd                                               | Somfy LLC                                                                    |
| +54 (0) 11 47 373 700                                 | +852 (0) 2523 6339                                          | +7 (0) 495 360 47 72                                                         |
| Australia :                                           | Hungary :                                                   | Singapore :                                                                  |
| Somfy PTY LTD                                         | Somfy Kft                                                   | Somfy PTE LTD                                                                |
| +61 (0) 2 9638 0744                                   | +36 (0) 1814 5120                                           | +65 (0) 638 33 855                                                           |
| Austria :<br>Somfy GesmbH<br>+43 (0) 662 62 53 08     | India :<br>Somfy India PVT Ltd<br>+91 (0) 11 51 65<br>91 76 | Slovaquia :<br>cf. Czech Republic<br>- Somfy Spol s.r.o.<br>+420 (0) 296 372 |
| Belgium :<br>Somfy Belux<br>+32 (0) 2 712 07 70       | Indonesia :<br>+62 (0) 21 719 3620                          | 486-7<br>South Korea :                                                       |
| Brasil :<br>Somfy Brasil STDA<br>+55 11 (0) 6161 6613 | Italy :<br>Somfy Italia s.r.l<br>+39 (0) 024 84 71 84       | +82 (0) 2 594 4333<br>Spain :                                                |
| Canada :                                              | Japan :                                                     | Somfy Espana SA                                                              |
| Somfy ULC                                             | Somfy KK                                                    | +34 (0) 934 800 900                                                          |
| +1 (0) 905 564 6446<br>Cyprus :                       | +81-45-475-0732<br>Lebanon :                                | Sweden :<br>Somfy AB<br>+46 (0) 40 165900                                    |
| Somfy Middle East<br>+ 357(0) 25 34 55 40             | cf. Cyprus Somfy<br>Middle East<br>+961 (0) 1 391 224       | Switzerland :<br>Somfy A.G.                                                  |
| Czech Republic :                                      | Mexico :                                                    | +41 (0) 44 838 40 30                                                         |
| Somfy Spol s.r.o.                                     | Somfy Mexico SA                                             | Taïwan :                                                                     |
| +420 (0) 296 372                                      | de CV                                                       | Somfy Taiwan                                                                 |
| 486-7                                                 | +52 (0) 55 5576 3421                                        | +886 (0) 2 8509 8934                                                         |
| Denmark :                                             | Morocco :                                                   | Turkey :                                                                     |
| Somfy AB Denmark                                      | Somfy Maroc                                                 | Somfy Turkey                                                                 |
| +45 (0) 65325793                                      | +212 (0) 22 95 11 53                                        | +90 (0) 216 651 30 15                                                        |
| Finland :                                             | Netherlands :                                               | UAE :                                                                        |
| Somfy AB Finland                                      | Somfy BV                                                    | Somfy Gulf                                                                   |
| +358 (0) 957 13 02 30                                 | +31 (0) 23 55 44 900                                        | +971 (0)4 88 32 808                                                          |
| France :                                              | Norway :                                                    | United Kingdom :                                                             |
| Somfy France                                          | Somfy Norway                                                | Somfy LTD                                                                    |
| +33 (0) 820 374 374                                   | +47(0) 67 97 85 05                                          | +44 (0) 113 391 3030                                                         |
| Germany :                                             | Poland :                                                    | United States :                                                              |
| Somfy GmbH                                            | Somfy SP Z.O.O                                              | Somfy Systems Inc                                                            |
| +49 (0) 7472 930 0                                    | +48 (0) 22 50 95 300                                        | +1 (0) 609 395 1300                                                          |
| Greece :<br>Somfy Hellas<br>+30 (0) 210 614 67 68     | Portugal :<br>cf. Spain Somfy                               |                                                                              |

#### NL - Hierbii verklaart Somfv dat de ontvanger in overeenste is met de essentiële eisen en de andere relevante bepalingen va richtliin 1999/5/EG. Een conformiteitsverklaring staat ter be op het internetadres www.somfv.com/ce.Bruikbaar in EU. CH. NO

Espana SA +351 (0) 229 396 840

DA - Undertegnede Somfv erklærer herved, at følgende udstv overholder de væsentlige krav og øvrige relevante krav i direktiv 1999/5/EF. En overensstemmelsesdeklaration er disponibel på ressen www.somfv.com/ce. Anvendelia i EU CH oa NC

EL - ΜΕ ΤΗΝ ΠΑΡΟΥΣΑ Η SOMFY ΔΗΛΩΝΕΙ ΟΤ ΣΥΜΜΟΡΦΩΝΕΤΑΙ ΠΡΟΣ ΤΙΣ ΟΥΣΙΩΔΕΙΣ ΚΑΙ ΤΙΣ ΛΟΙΠΕΣ ΣΧΕΤΙΚΕΣ ΔΙΑΤΑΞΕΙΣ ΤΗΣ ΟΔΗΓΙΑΣ 1999/5/ΕΚ Η σχετική Δήλωση Συμμόρφωσης είναι διαθέσιμη στο διαδύκτιο με διεύθι w.somfv.com/Ce Κατάλληλο για την ΕΕ. NO. CH

Patents pending for some countries (e.g. : us)

NL Montagehandleiding

RTS is eer Eolis 3D Wirefree draadloze driedimensionale bewegingssensor die ervoor zorgt dat uw zonnescherm automahevig wordt. De sensor reageert op de beweging gevoeligheidsdrempe

De Eolis 3D Wirefree RTS is uitsluitend geschikt voor terraszonwering type knikarm, semi-cassette en cassette. De Eolis 3D Wirefree RTS is compatibel met het huidige programma Somfy RTS besturings- stand 2. systemen, afstandsbedieningen en sensoren.

De sensor beschermt het scherm niet tegen plotse rukwinden; als er harde wind voorspeld wordt moet u zelf zorgen dat het zonnescherm gesloten blijft. 1. Veiligheid

Dit Somfy product moet geïnstalleerd worden door een erkende installateur van automatiseringssystemen in woningen.Deze handleiding is voor hem bestemd.

Vóór installatie moet gecontroleerd worden of dit product compatibel is met de aanwezige apparatuur en accessoires.

Deze handleiding geeft instructies voor het installeren, 5. PROG toets inbedrijfstellen en gebruiken van dit product.

De installateur moet er bovendien voor zorgen dat de installatie voldoet aan de in het betreffende land 4.1 Aanbevelingen geldende regelgeving en de klant informeren over De Eolis 3D wordt aan de uiteinden of in het midden gebruik en onderhoud van het product.

Elk gebruik buiten het door Somfy bepaalde toepassingsgebied is niet conform en heeft net als het niet naleven van de instructies in deze handleiding tot gevolg dat Somfy elke aansprakelijkheid afwijst en dat de garantie komt te vervallen.

### 2. Instelfuncties

2.1 Vooraf ingestelde drempel functie In «vooraf ingestelde drempel» functie wordt het is X = 20 m. op basis van de drempelwaarden die vooraf met de die dezelfde radiofrequentie hebben als de Eolis 3D potentiometer zijn ingesteld. Elke drempelstand stemt overeen met een bepaalde windgevoeligheid: Drempel 1 = hoge windgevoeligheid; het zonne-

scherm wordt al bij zwakke wind omhoog gestuurd Drempel 9 = lage windgevoeligheid; het zonnescherm wordt pas bij harde wind omhoog gestuurd Drempel 2 stemt overeen met een normale windge voeligheid. Bij het verlaten van de fabriek is de Eolis 3D Wirefree RTS ingesteld op drempel 2.

3

2.2 Gepersonaliseerde drempel functie blazen van de wind in het scherm gedetecteerd op de steun. basis van de drempelwaarde die door de installateur tisch omhoog wordt gestuurd wanneer de wind te wordt ingesteld. Het zonnescherm wordt met de hand ophalen van het zonnescherm hindert en de sensor heen en weer geschud tot het automatisch omhoog niet beschadigt. van het zonnescherm op basis van een ingestelde gaat: de intensiteit van het schudden wordt door de sensor geregistreerd. Als er voor het automatisch omhoog gaan geen rukken worden gemeten schakelt de sensor over op fabrieksmodus: de Eolis 3D rolbuis: de op de steun aangegeven pijl moet naar Wirefree RTS gaat dan automatisch naar drempel-

> Na het instellen van de drempelwaarde staat de 4.2.2 Andere bevestigingsmethoden sensor gedurende de eerste twee werkingscycli na De steun (3) wordt zonder ringen bevestigd met 2 het instellen in demonstratiemodus. In demonstratie- bolkopcilinderschroeven ø 4, 2 verzonken schroeven modus kan de geselecteerde instelling gemakkelijk worden gewijzigd. Door op de STOP/My-toets te drukken wordt het ophalen van het zonnescherm STOP/ Mygezet en kan de gevoeligheidsdrempel gewijzigd worden door het scherm weer met de hand heen en ophalen van het zonnescherm hindert en de sensor weer te schudden

#### 3. Beschrijving van de onderdelen 2. Sensor Deksel

4. Potentiomete

6. Alkalinebatterijen type AAA Zie Figuur A

## 4. Installatie

Steur

van de voorlijst gemonteerd. Aan de uiteinden is de windgevoeligheid hoger en wordt het blazen van de wind eerder gedetecteerd.

Waarschuwing! De Eolis 3D mag nooit IN de rolbuis worden gemonteerd!

Waarschuwing! De Eolis 3D werkt alleen als de sensor (2) op de steun (3) bevestigd is en de instellingen uitgevoerd zijn. Waarschuwing! Het draadloze bereik van de sensor

blazen van de wind aan het scherm gedetecteerd Krachtige lokale zenders (bv. draadloze koptelefoons)

kunnen de werking van het apparaat storen. Zie Fiauur B

4.2 Voormontage van de steun Waarschuwing! Combineer nooit verschillende estigingsmethoden!

4.2.1 Šteun bevestigen met plakband

Waarschuwing! Het meegeleverde plakband is bestemd voor eenmalig gebruik! Gebruik altijd de door Somfy meegeleverde plakband. Het gebruik van ander plakband is verboden!

- Plaats de steun (3) op de rolbuis: de ondergrond In «gepersonaliseerde drempel» functie wordt het moet vlak zijn en geschikt voor het vastplakken van

- Controleer of de gekozen montageplaats niet het - Reinig de rolbuis

- Plak het plakband op de steun (3)

 Bevestig de steun voorzien van het plakband op de boven wijzen

Zie Figuur C

ø 4, 2 klinknagels ø 4 of 2 Somfy bevestigingsacces soires (bevestigingsmiddel niet meegeleverd). Plaats de steun (3) op de rolbuis.

- Controleer of de gekozen montageplaats niet het niet beschadigt.

- Boor afhankelijk van het gekozen bevestigingsmiddel twee gaten in de rolbuis met dezelfde tussenafstand als de bevestigingsgaten in de steun ((zie technische specificaties, figuur F).

- Bevestig de steun: de op de steun aangegeven pijl moet naar boven wijzen.

Zie Figuur D und I 4.3 Batterijen aanbrengen

Waarschuwing! Gebruik nooit oplaadbare batterijen voor de voeding van de Eolis 3D sensor!

Haal de sensor met behulp van een platte schroe vendraaier uit het deksel.

- Breng de meegeleverde AAA-batterijen (6) in de sensor aan met inachtneming van de aangegeven polariteit: de LED gaat 1 seconde branden om te signaleren dat de batterijen goed zijn aangebracht.

Zie Figuur E

## DA Monteringsvejledning

Eolis 3D Wirefree RTS er en trådløs og autonom 3D-bevægelsessensor. Sensoren gør det muligt automatisk at køre solafskærmningen op, når denne udsættes for rystelser fremprovokeret Justeringen med « Selvindstillet følsomhed » svare af vind. Detektionen af rystelser aktiveres ved en til en detektion af rystelser ud fra en følsomhedstærfølsomhedstærskel

Eolis 3D Wirefree RTS er udelukkende fremstillet til terassemarkiser med knækarm, kasse- eller kasset- styrken af de provokerede rystelser registreres af en temarkise. Eolis 3D Wirefree RTS er kompatibel med sensor. Hvis der ikke foretages nogen rystelse før det nuværende sortiment af motorer, fjernbetjeninger og RTS Somfy-sensorer.

Sensoren beskytter ikke imod pludselige vindstød; i tilfælde af meteorologiske risici af denne slags, skal du sikre dig, at solafskærmningen forbliver oprullet.

1. Sikkerhed

Dette Somfy-produkt skal installeres af en autoriseret el-installatør inden for motorisering og automatisering af boligen, og denne monteringsvejledning er tiltænkt den autoriserede el-installatør, der installere produktet

1 Dæksel Før al installation, kontrollér kompatibiliteten af dette 3 Holder produkt med det dertilhørende udstyr og tilbehør. 5. program Denne monteringsveiledning beskriver installationen

idriftsættelsen af og brugsbetingelserne for dette produkt.

El-installatøren skal desuden installere anordningen i overensstemmelse med de normer og de gældende lovgivninger i brugerlandet, og informere sine kunder følsom på endepunkterne om brugsbetingelserne for og vedligeholdelsen af produktet. Al anden anvendelse end den, der er men ! defineret af Somfy er i uoverensstemmelse med Pas på ! Eolis 3D virker kun, når sensoren (2) er forskrifterne. Hvis forskrifterne i nærværende monte-monteret på holderen (3) og justeringerne er fuldført. ringsvejledning ikke følges, bortfalder Somfys ansvar og garanti.

2. Justeringsfunktioner 2.1 Justering med « Forindstillet følsomhed »

Justeringen med « Forindstillet følsomhed » svarer til en detektion af rystelser ud fra forindstillede samtidiot følsomhedsværdier ved hiælp af et potentiometer Hver værdi svarer til rystelsernes følsomhedstærskel: · Følsomhed 1 = stærk følsomhed over for rystelser ; rystelser af lav styrke medfører, at solafskærmningen kører op,

· Følsomhed 9 = svag følsomhed over for rystel ser ; rystelser af stærk styrke medfører, at solafskærmningen kører op Følsomhed 2 registrerer følsomhed over for rystelser

λειτουργία του

F Technische specificaties Voeding: 2 alkalinebatterijen type AAA Afmetingen: 25 x 38 x 153 mm (h x b x l) Afstand tussen de langwerpige bevestigingsgaten A = 93,5 mm B = 120,5 mm Tekniske data Strøm : 2 Alcaline AAA batterier Mål : 25 x 38 x 153 mm (h x l x b) Afstand mellem de aflange monteringshuller A = 93.5 mm B = 120.5 mmΤεχνικά χαρακτηριστικά Τροφοδοσία: 2 αλκαλικές μπαταρίες ΑΑΑ

# Οδηγός εγκατάστασης

4

6

Το Eolis 3D Wirefree RTS είναι ένας ασύρματος και αυτόνομος αισθητήρας κίνησης τριών διαστάσεων. Επιτρέπει το αυτόματο ανέβασμα των τεντών όταν τραντάζονται από τον αέρα. Η ανίχνευση του τραντάγματος αντιστοιχεί σε ένα στο παρόν φυλλάδιο, και επιφέρει τον αποκλεισμό οποιασδήποτε

όριο ευαισθησίας To Eolis 3D Wirefree RTS έχε σχεδιαστεί μόνο για τις εξωτερικές

Wirefree RTS είναι συμβατό με την σύγχρονη γκάμα κινητήρων, τηλεχειριστηρίων και δεκτών RTS Somfv Ο αισθητήρας δεν προστατεύει τη τέντα από δυνατό και αιφνίδιο έχουν οριστεί με ποτενσιόμετρο. Κάθε τιμή αντιστοιχεί σε ένα όριο φύσημα. Σε περίπτωση επικίνδυνων καιρικών φαινομένων τέτοιου ευαισθησίας στα τραντάγματα: τύπου, βεβαιωθείτε ότι η τέντα παραμένει κλειστή.

## 1. Ασφάλεια

Το παρόν προϊόν Somfy πρέπει να εγκαταστήσει επαγγελματίας, ειδικός στους μηχανισμούς και αυτοματισμούς των κατοικιών. Το παρόν φυλλάδιο απευθύνεται στον επαγγελματία.

Ποιν από κάθε εγκατάσταση, ελέγξτε τη συμβατότητα του προϊόντος με τους σχετικούς εξοπλισμούς και εξαρτήματα Το παρόν φυλλάδιο περιγράφει την εγκατάσταση, την λειτουργία

και τον τρόπο χρήσης αυτού του προϊόντος.

τες του για τους όρους χρήσης και συντήρησης του προϊόντος. Οποιαδήποτε άλλη χρήση πέραν του τομέα εφαρμογής που έχει Eolis 3D Wirefree RTS ρυθμίζεται αυτόματα στο όριο 2. ευθύνης και εγγύησης από τη μεριά της Somfy.

## 2. Τρόποι ρύθμισης

# τέντες με σπαστούς βραχίονες, καποτίνες ή κασέτα. Το Eolis 3D 2.1 Ρύθμιση με «Προκαθορισμένο όριο»

Η ρύθμιση με «Προκαθορισμένο όριο» αντιστοιχεί στην ανίχνευση των τρανταγμάτων με βάση προκαθορισμένες τιμές ορίων που

Οριο 1 = μεγάλη ευαισθησία στα τραντάγματα, χαμηλής έντασης τραντάγματα θα κάνουν την τέντα να μαζευτεί

Όριο 9 = μικρή ευαισθησία στα τραντάγματα, μεγάλης έντασης τραντάγματα θα κάνουν την τέντα να μαζευτεί

συνθήκες χρήσης. Εργοστασιακά, το Eolis 3D Wirefree RTS έχει άκρα ή στο κέντρο. Η ανίχνευση του τραντάγματος είναι πιο ευαίουθμιστεί στο όριο 2.

## 2.2 Ρύθμιση με «Προσωπικό όριο»

Η ρύθμιση με «Προσωπικό όριο» αντιστοιχεί στην ανίχνευση των Το άτομο που θα κάνει την εγκατάσταση θα πρέπει επίσης να άτομο που έκανε την εγκατάσταση. Η τέντα τραντάζεται με το χέρι στερεωμένος στη βάση (3) και έχουν ολοκληρωθεί οι ρυθμίσεις. συμμορφωθεί με τους κανόνες και τη νομοθεσία που ισχύει στη μέχρι να ανέβει αυτόματα: η ένταση του τραντάγματος αποθηκεύε- Προσοχή! Η ραδιοφωνική εμβέλεια του δέκτη είναι X = 20 m. χώρα όπου γίνεται η εγκατάσταση και να ενημερώσει τους πελά- ται μέσα στον δέκτη. Αν δεν υπάρξει κανένα τράνταγμα πριν ανέβει Οι κοντινοί ασύρματοι πομποί μεγάλης ισχύος (όπως τα ακου-

ορίσει η Somfy είναι ακατάλληλη. Σε περίπτωση άλλης χρήσης, Μετά από τη ρύθμιση του ορίου, ο δέκτης περνά στη λειτουργία συνεπάγεται ότι δεν τηρήθηκαν οι οδηγίες που περιγράφονται Επίδειξης (Demo) κατά τους δύο πρώτους κύκλους λειτουργίας μετά τη ρύθμιση. Η λειτουργία αυτή επιτρέπει την εύκολη αλλαγή 4.2 Προσυναρμολόγηση της βάσης STOP/My σταματά το ανέβασμα της τέντας και είναι δυνατή η στερέωσης! αλλαγή του ορίου ευαισθησίας επαναλαμβάνοντας το τράνταγμα 4.2.1 Στερέωση της βάσης με αυτοκόλλητο

| . Καπάκι       | 2. Δέκτης      |
|----------------|----------------|
| 3. Βάση        | 4. Ποτενσιόμε  |
| 5. Kouuπí PROG | 6. Αλκαλικές μ |

ς μπαταρίες ΑΑΑ

## 4. Εγκατάσταση 4.1 Συμβουλές

Το όριο 2 παρέχει ευαισθησία στα τραντάγματα με βάση τις κοινές Το Eolis 3D Wirefree RTS στερεώνεται στη μπάρα στήριξης στα

σθητη στα άκρα Προσοχή! Το Eolis 3D δεν πρέπει να μπαίνει ποτέ μέσα στη

μπάρα στήριξης! τρανταγμάτων με βάση ένα όριο ευαισθησίας που έχει ρυθμίσει το Προσοχή! Το Eolis 3D λειτουργεί μόνο αφού ο δέκτης (2) είναι

στερέωσης δεν παρέχεται). της επιλεγμένης ρύθμισης. Με ένα απλό πάτημα του πλήκτρου Προσοχή! Μην χρησιμοποιείτε ποτέ μαζί πολλά συστήματα Τοποθετήστε τη βάση (3) πάνω στη μπάρα στήριξης Ελέγξτε αν η θέση που έχει επιλεγεί δεν εμποδίζει το ανέβασμα της τέντας και τον δέκτη. - Ανάλογα με το μέσο στερέωσης που έχει επιλεγεί, ανοίξτε δύο Προσοχή! Το αυτοκόλλητο που παρέχεται είναι μίας χρήσης! τρύπες μέσα στη μπάρα στήριξης σύμφωνα με την κατεύθυνση του άξονα της βάσης (Βλ. Εικόνα F., «Τεχνικά χαρακτηριστικά»). Να χρησιμοποιείτε πάντα αυτοκόλλητο Somfv. Η χρήση οποιασδήποτε άλλης μάρκας αυτοκόλλητου - Στερεώστε τη βάση: το βέλος που είναι χαραγμένο πάνω στη απανορεύεται! βάση πρέπει να κοιτάζει προς τα επάνω.

 Τοποθετήστε τη βάση (3) πάνω στη μπάρα στήριξης: η επιφά-Βλ. Εικόνα Α νεια πρέπει να είναι επίπεδη και να επιτρέπει το κόλλημα της βάσης

Ελέγξτε αν η θέση που έχει επιλεγεί δεν εμποδίζει το ανέβασμα ρίες για την τροφοδοσία του δέκτη Eolis 3D ! της τέντας και τον δέκτη. Βγάλτε τον δέκτη από το καπάκι χρησιμοποιώντας επίπεδο Καθαρίστε τη μπάρα στήριξης. κατσαβίδι. Κολλήστε το αυτοκόλλητο πάνω στη βάση (3). - Βάλτε τις παρεχόμενες μπαταρίες ΑΑΑ (6) μέσα στον δέκτη Στερεώστε το σύνολο αυτοκόλλητο-βάση πάνω στη μπάρα στήριξης: το βέλος που είναι πάνω στη βάση πρέπει να κοιτάζει ελέγχοντας την πολικότητα: Η ενδεικτική λυχνία ανάβει προς τα πάνω. για 1 δευτερόλεπτο για να επιβεβαιώσει ότι οι μπαταρίες τοποθε

με το χέρι.. 3. Περιγραφή εξαρτημάτων

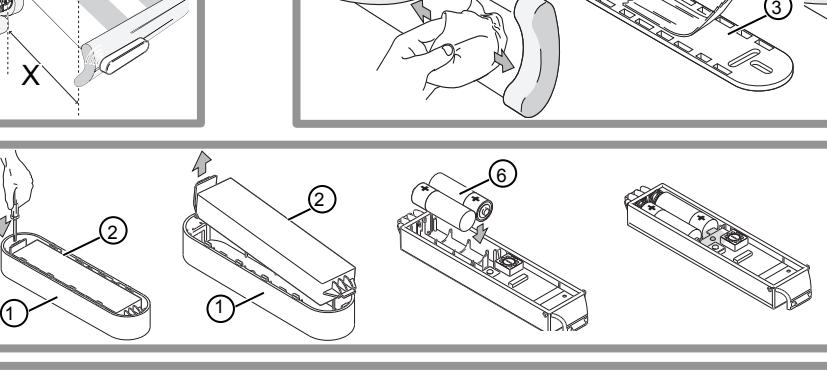

Wirefree RTS forindstillet til følsomhed 2 2.2 Justering med « Selvindstillet følsomhed »

skel, der er justeret af installatøren. Solafskærmningen rystes manuelt, indtil denne kører op automatisk solafskærmningen går op automatisk, da vil sensoren gå over på den fabriksindstillede funktion : Eolis 3D Wirefree RTS vil automatisk stille sig på Følsomhed

Efter justering af følsomheden, går sensoren ind i "DEMOFUNKTIONEN" ved de to første cyklus efter justeringen. Med denne funktion er det lettere at ændre den valgte justering. Ved et enkelt tryk på knappen STOP/My standser solafskærmningen med (se Tekniske data, Figur F). at gå op, hvorved det er muligt at ændre følsomhedstærsklen og igen foretage rystelserne manuelt.

3. Produktbeskrivelse 2. Senso

Potentiometer

6. Alcaline batterier AAA Se Figur A

### 4. Installation 4.1 Råd

meringsknap

Eolis 3D monteres på faldarmen enten på endepunkterne eller på midten. Detektionen af rystelser er mere

Pas på ! Sensors radiorækkevidde er på X = 20 m.

Kraftigt lokalt sendeudstyr såsom trådløse høretelefo ner med samme sendefrekvens som modtageren kan påvirke dens funktion Se Figur B

4.2 Formontering af holderen Pas på ! Anvend aldrig flere monteringssysteme

4.2.1 Montering af holder med klæbemiddel

Pas på ! Det leverede klæbemiddel er kun beregne til engangsbrug ! Anvend kun klæbemiddel leveret at Somfy, Anvendelse af ethvert andet klæbemiddel er strengt forbudt !

- Anbring holderen (3) på faldarmen : overfladen skal være glat og tilpasset holderens klæbemiddel - Kontrollér, at den valgte placering ikke forhin-

under normale vejrforhold. Fra fabrikken er Eolis 3D drer solafskærmning i at gå op og ikke beskadiger ensorer - Rengør faldarmen

Påfør klæbemidlet på holderen (3).

Fastgør den samlede holderenhed på faldarmen

den indgraverede pil på holderen skal vende opad. ► Se Figur C

4.2.2 Andre fastgørelsesmåder af holderen Holderen (3) fastgøres uden skive ved hjælp af 2 cylinderskruer ø 4, 2 undersænkede skruer ø 4, 2 ø 4 eller 2 Somfy-fastspændingsenheder (fastgørelsesmåde ikke leveret)

- Anbring holderen (3) på faldarmen.

- Kontrollér, at den valgte placering ikke forhindrer solafskærmningen i at gå op og ikke beskadige sensoren

- Afhængig af den valgte fastgørelsesmåde, bor to huller i faldarmen i følge centerafstanden på holderen

 Fastgør holderen : den indgraverede pil på holderen skal vende opad. ▶ Se Figur D og F

4.3 Placering af batterierne

Pas på ! Anvend aldrig genopladelige batterier til at sætte strøm til sensoren Eolis 3D Wirefree

RTS! - Tag sensoren ud af dækslet ved hjælp af en flad skruetrækker

- Placér batterierne AAA, der medleveres (6) i sensoren og respektér den angivne polaritet : LYSDIODEN tænder i 1 sek. for at bekræfte, at batterierne er placeret korrekt.

Se Figur E

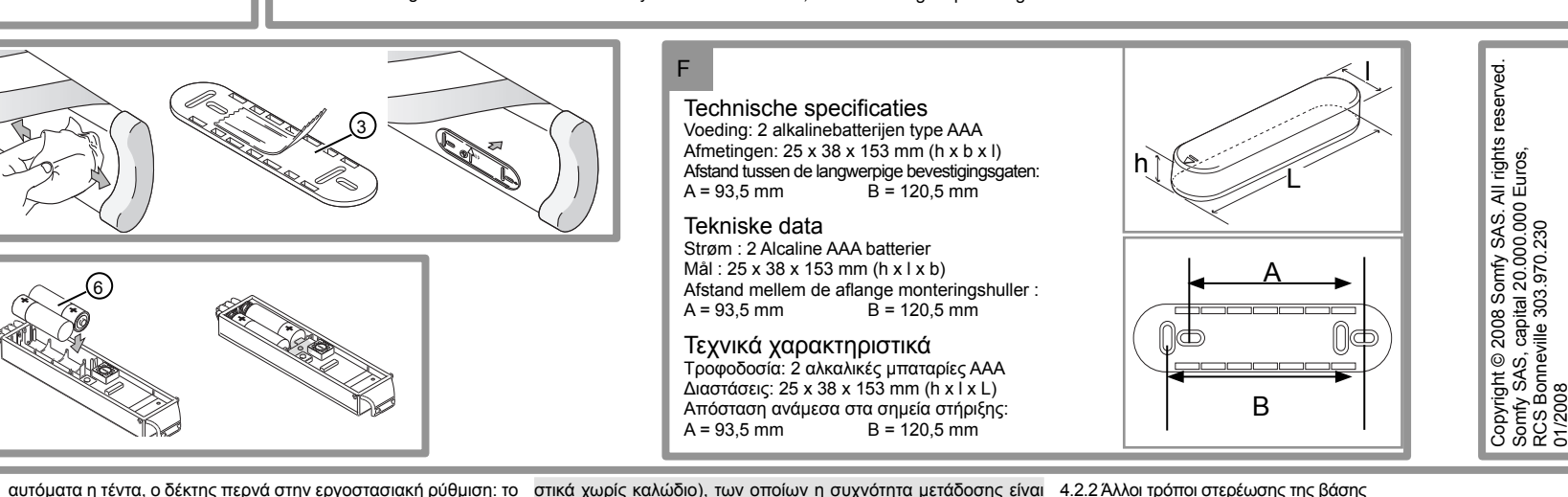

Διαστάσεις: 25 x 38 x 153 mm (h x l x L) Απόσταση ανάμεσα στα σημεία στήριξης: A = 93.5 mm B = 120.5 mm

ίδια με τη συχνότητα του Eolis 3D μπορούν να διαταράξουν τη Η βάση (3) μπορεί να στερεωθεί χωρίς δακτύλιο με τη βοήθεια 2

Βλ. Εικόνα Β

κυλινδρικών μπομπέ βιδών ø 4, 2 βιδών με φρεζαριστό κεφάλι ø 4, 2 πιρτσίνια ø 4 ή 2 εξαρτήματα στερέωσης Somfy (το μέσο

### ▶ Βλ. Εικόνα D, F 4.3 Τοποθέτηση των μπαταριών Προσοχή! Μην χρησιμοποιείτε ποτέ επαναφορτιζόμενες μπατα

Βλ. Εικόνα C τήθηκαν σωστά.

| 5 1 Specifieke veiligheidsinstructies                                                                                                    | vastgeklikt worden en moeten de twee vorige stappen<br>herhaald worden                                                                                                    | - Druk lang op de<br>ning: de motor gaat                                                                                                    | e PROG toets va<br>t één keer heen e                                                                                                    | an de afstandsbedie-<br>n weer en staat nu in                                                                                                    | DA 5. Idriftsættelse<br>5.1 Specifikke sikkerbedsforskrifter                                                                                   | tidligere nævnte trin skal gentages.<br>- Foretag en bevægelse på solafsl                                                                                                    | ærmningen for at simu-                                                                                                    | alle sensorerne slei<br>7.4 Problemløs                                                                                                    | ttes fra motorens huk                                                                                                    | ommelse.                                                                                                    |
|----------------------------------------------------------------------------------------------------|----------------------------------------------------------------------------------------------------|----------------------------------------------------------------------------------------------------|----------------------------------------------------------------------------------------------------|----------------------------------------------------------------------------------------------------|----------------------------------------------------------------------------------------------------|----------------------------------------------------------------------------------------------------|----------------------------------------------------------------------------------------------------|----------------------------------------------------------------------------------------------------|----------------------------------------------------------------------------------------------------|----------------------------------------------------------------------------------------------------|
| Controleer na ingebruikname of de ingestelde drempel ervo                                                                                                    | - Schud het zonnescherm heen en weer om overschrijding van de maximale drempel te simuleren zodat het scherm                                                                                                    | programmeermodus<br>- Druk lang (7 sec.)                                                                                                    | s.<br>op de PROG toets                                                                                                    | s van een sensor die in                                                                                                    | Efter idriftsættelsen skal du sikre dig, at den forind-                                                                                        | lere en maksimalt autoriseret følsor<br>indtil solafskærmningen automatisk                                                                                                    | mhedsvibration, og dette                                                                                                    | Problem                                                                                                    | Mulige årsager                                                                                                    | Handling                                                                                                    |
| zorgt dat het zonnescherm omhoog gestuurd wordt.<br>5.2 Sensor inlezen                                                                                                    | automatisch omhoog gestuurd wordt: de sensor is nu                                                                                                    | de motor van het zor                                                                                                    | nnescherm is ingel                                                                                                    | lezen: het scherm gaat                                                                                                    | stillede følsomhedstærskel gør det muligt at hæve<br>solafskærmningen.                                                                         | justeret.                                                                                                    |                                                                                                    | LYSDIODEN tænder                                                                                                    | Batterierne er sat                                                                                                    | Kontrollér, at batterierne                                                                                                    |
| - Neem een in de motor opgeslagen afstandsbediening.                                                                                                    | Ingesteia.<br>► Zie Figuur J                                                                                                    | gen van de motor ge                                                                                                    | weer, alle sensorer<br>ewist.                                                                                                    | i zijn nu uit net geneu-                                                                                                    | 5.2 Registrering af sensoren                                                                                                    | 6. Driftsfunktion                                                                                                    | Se Figur J                                                                                                    | ikke efter at batteri-<br>erne er installeret.                                                                                                    | forkert i.                                                                                                    | i sensoren vender den<br>rigtige vej.                                                                                                    |
| de motor gaat kort heen en weer, de ontvanger staat                                                                                                    | <sup>J.</sup> 6. Werking                                                                                                    | 7.4 Problemen of                                                                                                    | oplossen                                                                                                    |                                                                                                    | <ul> <li>- Væig en ijernbeijering, der er registreret af motoren.</li> <li>- Tryk længe på fjernbetjeningens programmeringsknap :</li> </ul>   | 6.1 Vind blæser op                                                                                                    |                                                                                                    | Solafskærmningen går                                                                                                    | Sensoren er ikke                                                                                                    | Registrér sensoren i                                                                                                    |
| <ul> <li>programmeermodus.</li> <li>Druk kort op de PROG toets (5) van de Folis 3D sensor: of</li> </ul>                                                                                                    | e. Als de wind opsteekt wordt er aan het zonnescherm gerukt                                                                                                    | Probleem<br>De LED gaat niet                                                                                                    | Oorzaak<br>De batterijen zijn niet                                                                                                    | Oplossing<br>Controleer of de                                                                                                    | motoren bevæger solafskærmningen kort op og ned, og går i<br>programmeringsfunktion                                                            | i Nar vinden blæser op far det solatsk<br>Hvis denne vibration er stærkere end                                                                                                    | den justerede følsomhed,                                                                                                    | ikke automatisk op,                                                                                                    | registreret.                                                                                                    | motoren.                                                                                                    |
| motor gaat kort heen en weer, de Eolis 3D sensor is in h                                                                                                    | wat trillingen veroorzaakt. Als de trillingen hoger zijn dan de                                                                                                    | branden na het                                                                                                    | goed aangebracht.                                                                                                    | batterijen in de juiste                                                                                                    | <ul> <li>Tryk kort på Eolis 3D-sensorens programmeringsknap (5) :</li> </ul>                                                                   | da vil solafskærmningen automatisl                                                                                                    | k gå op : Det er umuligt                                                                                                    | nar vinden blæser op.                                                                                                    | Følsomheden er<br>justeret forkert.                                                                                                    | Indstil en ny følsomhed.                                                                                                    |
| geheugen van de motor opgeslagen.<br>Zie Figuur                                                                                                    | g gestuurd: het scherm kan gedurende 30 sec. na het automa-                                                                                                    | batterijen.                                                                                                    |                                                                                                    | aangebracht.                                                                                                    | motoren bevæger solafskærmningen kort op og ned, og Eolis<br>3D Wirefree RTS-sensoren registreres i motoren.                                   | inden for 30 sek. efter, at solafskærn                                                                                                    | nningen er rullet op.                                                                                                    |                                                                                                    | Radiomodtagelsen                                                                                                    | Sluk for det eksterne                                                                                                    |
| 5.3 Vooraf ingestelde drempel                                                                                                    | tisch ophalen niet met de afstandsbediening omlaag gestuurd worden.                                                                                                    | Het zonnescherm                                                                                                    | De sensor is niet                                                                                                    | Lees de sensor in de                                                                                                    | ► Se Figur G                                                                                                    | 6.2 Vind aftager<br>Når vinden forsvinder er det muligt a                                                                                                    | at sænke solafskærmnin-                                                                                                    |                                                                                                    | er dårlig, på grund af<br>eksternt radioudstyr                                                                                                    | radioudstyr i nærheden.                                                                                                    |
| stand met behulp van een platte schroevendraaie                                                                                                    | 6.2 De wind gaat liggen                                                                                                    | omhoog als er wind                                                                                                    | De drempel is niet                                                                                                    | Wijzig de                                                                                                    | - Sæt potentiometeret (4) på den ønskede følsomhed ved                                                                                         | gen ved hjælp af en fjernbetjening,                                                                                                    | når de 30. sek. er gået.                                                                                                    |                                                                                                    | (f.eks. høretelefon).                                                                                                    |                                                                                                    |
| 1 = hoge windgevoeligheid; 9 = lage windgevoeligheid                                                                                                    | Als de wind is gaan liggen kan het scherm na een wacht-<br>tiid van 30 sec. met de afstandsbediening omlaag gestuurd                                                                                                    | opsteekt.                                                                                                    | goed ingesteld.                                                                                                    | drempelwaarde.                                                                                                    | hjælp af en flad skruetrækker : 1 = stærk følsomhed over for<br>pistelser : 9 = svag følsomhed over for pistelser                              | r Hvis Eolis 3D er forbundet til en sol<br>frem, da vil solafskærmningen av                                                                                                    | sensor og solen kommer<br>utomatisk gå ned efter                                                                                                    |                                                                                                    | Sensoren eller moto-                                                                                                    | Ryst solafskærmningen                                                                                                    |
| <ul> <li>Schuif de sensor (2) op de steun (3) tot hij niet verder ka</li> </ul>                                                                                                    | n: worden.                                                                                                    |                                                                                                    | Slecht draadloos<br>bereik door een                                                                                                    | Controleer of er geen<br>metalen voorwerpen in                                                                                                    | - Sæt sensoren (2) ind i dækslet (1).                                                                                                    | 12 min.                                                                                                    |                                                                                                    |                                                                                                    | ich ch i styrker.                                                                                                    | den ikke går op, udskift                                                                                                    |
| <ul> <li>de sensor is nu ingesteld.</li> <li>Controleer en wiizig zonodig de instelling als de windgevo</li> </ul>                                                                                                    | zon gaat schijnen, gaat het scherm na 12 min automatisch                                                                                                    |                                                                                                    | metalen voorwerp dat<br>de draadloze transmis                                                                                                    | t de buurt van de sensor<br>s- zijn.                                                                                                    | <ul> <li>Glid sensoren (2) over holderen (3) : sensoren er nu<br/>iusteret.</li> </ul>                                                         | deaktiveres for at beskytte solafskæ                                                                                                    | d, skal « solfunktionen »<br>rmningen !                                                                                                    |                                                                                                    |                                                                                                    | Hvis den stadigvæk                                                                                                    |
| ligheid niet correct is.                                                                                                    | omlaag.                                                                                                    |                                                                                                    | sie verstoort.                                                                                                    |                                                                                                    | - Kontrollér justeringen og ændr denne, hvis følsomhedstær-                                                                                    | - 7. Reparation                                                                                                    |                                                                                                    |                                                                                                    |                                                                                                    | ikke går op, kontrolleres<br>sensoren og motoren.                                                                                                    |
| 5.4 Gepersonaliseerde drempel                                                                                                    | dus de «zon» functie uitschakelen om het zonnescherm tegen                                                                                                    |                                                                                                    | Sensor of motor<br>defect.                                                                                                    | Schud het zonne-scherm<br>heen en weer zodat het                                                                                                    | Skien over for rystelser ikke er korrekt fornastillet.<br>Se Figur H                                                                           | Pas på ! Anvend aldrig genopladelig                                                                                                    | e batterier til at sætte                                                                                                    | Solafskærmningen går                                                                                                    | Batterierne er svage.                                                                                                    | Udskift batterierne med                                                                                                    |
| 5.4.1 Drempel instellen                                                                                                    | de wind te beveiligen!                                                                                                    |                                                                                                    |                                                                                                    | opgehaald wordt.<br>Als het scherm niet                                                                                                    | 5.4 Justering med « Selvindstillet følsomhed »                                                                                                 | strøm til Eolis 3D-sensoren !                                                                                                    |                                                                                                    | op hver 30. minut og<br>lysdioden er konstant                                                                                                    |                                                                                                    | batterier af samme type.                                                                                                    |
| schroevendraaier.                                                                                                    | 7.1 Batterijen verwisselen                                                                                                    |                                                                                                    |                                                                                                    | omhoog gaat moeten                                                                                                    | - Sæt potentiometeret (4) på 0 med en flad skruetrækker.                                                                                       | Bemærk : sensorens justeringer er g<br>udskiftning af batterier.                                                                                                    | jemt i hukommelsen efter                                                                                                    | tændt.                                                                                                    |                                                                                                    |                                                                                                    |
| - Duw de sensor in het deksel<br>Schuif de sensor (2) on de steun (3) tot hij niet verder ka                                                                                                    | Waarschuwing! Gebruik nooit oplaadbare batterijen voor de                                                                                                    |                                                                                                    |                                                                                                    | worden.                                                                                                    | - Sæt sensoren (2) ind i dækslet (1).                                                                                                    | - Træk sensoren af (2) holderen (3).                                                                                                    | (4) used bissla of an flood                                                                                                    | Solafskærmningen går                                                                                                    | Sensoren er sat forker                                                                                                    | Tilkobl sensoren i                                                                                                    |
| de sensor staat nu in gepersonaliseerde drempel functie.                                                                                                    | Opmerking: de sensorinstellingen blijven in het geheugen                                                                                                    | Het zonnescherm gaat                                                                                                    | De batterijen zijn bijna                                                                                                    | a Vervang de batte-                                                                                                    | en « Selvindstillet følsomhed ».                                                                                                    | <ul> <li>- lag sensoren ud af (2) dækslet<br/>skruetrækker.</li> </ul>                                                                                                    | (1) ved hjælp af en flad                                                                                                    |                                                                                                    |                                                                                                    |                                                                                                    |
| - Schud het zonnescherm heen en weer om overschrijdir                                                                                                    | g opgeslagen na het verwisselen van de batterijen.                                                                                                    | omhoog en de LED                                                                                                    | leey.                                                                                                    | batterijen met dezelfde                                                                                                    | <ul> <li>Foretag en bevægelse på solafskærmningen for at simulere<br/>en maksimalt autoriseret følsomhedsvibration, og dette indtil</li> </ul> | <ul> <li>Udskift Alcaline batterierne AAA (6</li> </ul>                                                                                                    | ) med batterier af samme                                                                                                    |                                                                                                    | Radioforbindelsen<br>mellem sensoren og                                                                                                    | batterier af samme type.                                                                                                    |
| automatisch omhoog gestuurd wordt: de sensor is nu inge                                                                                                    | <ul> <li>S<sup>-</sup> - Haal de sensor (2) met behulp van een platte schroeven-</li> </ul>                                                                                                    | blijft branden.                                                                                                    | Do concor in                                                                                                    | specificaties.                                                                                                    | solafskærmningen automatisk går op :                                                                                                    | i 1 sek. for at bekræfte, at batterierne                                                                                                    | e er korrekt placeret.                                                                                                    |                                                                                                    | motoren virker ikke.                                                                                                    | Hvis solafskærmningen<br>stadigvæk ikke går op.                                                                                                    |
| teld en gaat over naar demonstratiemodus.                                                                                                    | draaier uit het deksel (1).                                                                                                    | om het uur omhoog.                                                                                                    | verkeerd in de steun                                                                                                    | steun vast.                                                                                                    | <ul> <li>Sænk solafskærmningen, og foretag vibrationsbevægel-<br/>ser på solafskærmningen for at simulere vind og provoker</li> </ul>          | <ul> <li>- Sæt sensoren på plads igen (2) i d</li> </ul>                                                                                                    | lækslet (1) og derefter på                                                                                                    |                                                                                                    |                                                                                                    | kontrollér sensoren.                                                                                                    |
| de wind erin blaast zodat het automatisch omhoog gestuu                                                                                                    | d dezelfde specificaties en met inachtneming van de aangege-                                                                                                    |                                                                                                    | aangebracht.                                                                                                    | l Variana da hattarijan                                                                                                    | hævning af solafskærmningen:                                                                                                    |                                                                                                    | Se Figur E                                                                                                    |                                                                                                    | Sensoren er i stykker.                                                                                                    | Udskift batterierne med                                                                                                    |
| <ul> <li>Wordt:</li> <li>Als het zonnescherm naar wens reageert is de sens</li> </ul>                                                                                                    | ven polariteit: de LED gaat 1 seconde branden om te signale-<br>0. ren dat de batterijen goed zijn aangebracht                                                                                                    |                                                                                                    | ing tussen sensor en                                                                                                    | door nieuwe batterijen                                                                                                    | <ul> <li>Hvis solafskærmningen reagerer på tilfredsstillende<br/>måde, betvder det, at sensoren er justeret korrekt.</li> </ul>                | 7.2 Sletning af en sensor<br>Eda proceduran « Begistraring al                                                                                                    | f consoron » for at slotto                                                                                                    |                                                                                                    |                                                                                                    | Hvis solafskærmningen                                                                                                    |
| goed ingesteld.                                                                                                    | - Breng de sensor (2) weer in het deksel (1) en op de steun                                                                                                    |                                                                                                    | motor werkt niet.                                                                                                    | met dezelfde specifi-<br>caties. Als het scherm                                                                                                    | - Hvis solafskærmningen ikke reagerer på tilfredsstillende                                                                                     | sensoren i motorens hukommelse.                                                                                                    |                                                                                                    |                                                                                                    |                                                                                                    | fo ætter med at gå op,<br>udskift sensoren.                                                                                                    |
| My door op de STOP/My toets te drukken en ga verder m                                                                                                    | 7 (3) aan. et                                                                                                    |                                                                                                    |                                                                                                    | daarna nog niet omhoog<br>gaat moet de sensor                                                                                                    | ved at trykke på knappen STOP/My og gå til følgende trin                                                                                       | <sup>1</sup> 7 3 Sletning af alle sensorer                                                                                                    | ► Se Figur K                                                                                                    |                                                                                                    |                                                                                                    |                                                                                                    |
| de volgende stap «Drempelinstelling wijzigen».                                                                                                    | 7.2 Sensor wissen                                                                                                    |                                                                                                    |                                                                                                    | gecontroleerd worden.                                                                                                    | «Justeringsændringer af følsomheden».                                                                                                    | Pas på ! Nulstillingen sletter alle sens                                                                                                    | sorer (sol, vind, mv.), som                                                                                                    |                                                                                                    |                                                                                                    |                                                                                                    |
| 5.4.2 Drempelinstelling wijzigen                                                                                                    | <ul> <li>Volg de instructies onder «Sensor inlezen» om de sensor uit<br/>het geheugen van de motor te verwijderen.</li> </ul>                                                                                                    |                                                                                                    | De sensor is defect.                                                                                                    | Vervang de batte-<br>rijen door nieuwe                                                                                                    | 5.4.2 Justeringsændringer af følsomheden                                                                                                    | er forbundet til solafskærmningens n<br>Vælg en fjernbetjening, der er regi                                                                                                    | notor!<br>streret i motoren                                                                                                    |                                                                                                    |                                                                                                    |                                                                                                    |
| - Stuur het zonnescherm omlaag.                                                                                                    | ► Zie Figuur K                                                                                                    |                                                                                                    |                                                                                                    | batterijen met dezelfde                                                                                                    | - Sænk solafskærmningen.                                                                                                    | - Tryk længe på fjernbetjeningens                                                                                                    | PROGRAMMERINGS-                                                                                                    |                                                                                                    |                                                                                                    |                                                                                                    |
| wacht 2 sec.                                                                                                    | 11 7.3 Alle sensoren Wissen<br>Waarschuwing! Bij een reset worden alle (zon-, wind-, enz.)                                                                                                    |                                                                                                    |                                                                                                    | zonnescherm daarna                                                                                                    | 2 sek.                                                                                                    | KNAP : motoren bevæger solafskær<br>og går i PROGRAMMERINGSELINK                                                                                                    | rmningen kort op og ned,                                                                                                    |                                                                                                    |                                                                                                    |                                                                                                    |
| - Klik het deksel met sensor en al op de steun (3) vast: o                                                                                                    | e sensoren gewist die in de motor van het zonnescherm inge-                                                                                                    |                                                                                                    |                                                                                                    | nog steeds omhoog blijft<br>gaan moet de sensor                                                                                                    | <ul> <li>Indkobl dæksel/sensor-enheden på holderen (3): sensoren<br/>er i funktionen « Selvindstillet følsomhed »</li> </ul>                   | - Tryk længe (7 sek.) på PROGR                                                                                                    | AMMERINGSKNAPPEN                                                                                                    |                                                                                                    |                                                                                                    |                                                                                                    |
| Waarschuwing! Als het deksel met sensor en al meer da                                                                                                    | lezen zijn!                                                                                                    |                                                                                                    |                                                                                                    | vervangen worden.                                                                                                    | Pas på ! Hvis dæksel/sensor-enheden er udkoblet fra holde-                                                                                     | på en af de sensorer, der er forbund                                                                                                    | det til solafskærmningens                                                                                                    |                                                                                                    |                                                                                                    |                                                                                                    |
|                                                                                                    |                                                                                                    |                                                                                                    |                                                                                                    |                                                                                                    |                                                                                                    |                                                                                                    | to op og ned bevægelser.                                                                                                    |                                                                                                    |                                                                                                    |                                                                                                    |
| 4 sec. uit de steun verwijderd blijft, moet het geheel opnieu                                                                                                    |                                                                                                    |                                                                                                    |                                                                                                    |                                                                                                    | ren i mere end 4 sek., skal enheden indkobles igen, og de to                                                                                   | motor . solarskærmininger foretager                                                                                                    | to op og ned bevægelser,                                                                                                    |                                                                                                    |                                                                                                    |                                                                                                    |
| 4 sec. uit de steun verwijderd blijft, moet het geheel opnieu                                                                                                    | W - Neem een in de motor opgeslagen aistandsbedierning.                                                                                                    |                                                                                                    | 4                                                                                                    |                                                                                                    | ren i mere end 4 sek., skal enheden indkobles igen, og de to                                                                                   |                                                                                                    | to op og ned bevægelser,                                                                                                    |                                                                                                    |                                                                                                    |                                                                                                    |
| 4 sec. uit de steun verwijderd blijft, moet het geheel opnieu                                                                                                    |                                                                                                    | 1200                                                                                                    |                                                                                                    |                                                                                                    | ren i mere end 4 sek., skal enheden indkobles igen, og de to                                                                                   |                                                                                                    | to op og ned bevægelser,                                                                                                    |                                                                                                    |                                                                                                    |                                                                                                    |
| 4 sec. uit de steun verwijderd blijft, moet het geheel opnieu                                                                                                    | H                                                                                                    |                                                                                                    | 2                                                                                                    |                                                                                                    | ren i mere end 4 sek., skal enheden indkobles igen, og de to                                                                                   |                                                                                                    | to op og ned bevægelser,                                                                                                    |                                                                                                    |                                                                                                    |                                                                                                    |
| 4 sec. uit de steun verwijderd blijft, moet het geheel opnieu                                                                                                    | H                                                                                                    |                                                                                                    |                                                                                                    |                                                                                                    | ren i mere end 4 sek., skal enheden indkobles igen, og de to                                                                                   |                                                                                                    | to op og ned bevægelser,                                                                                                    |                                                                                                    | DA A                                                                                                    |                                                                                                    |
| 4 sec. uit de steun verwijderd blijft, moet het geheel opnieu<br>G<br>(5)                                                                                                    | H                                                                                                    |                                                                                                    |                                                                                                    |                                                                                                    | ren i mere end 4 sek., skal enheden indkobles igen, og de to                                                                                   |                                                                                                    | to op og ned bevægelser,                                                                                                    |                                                                                                    |                                                                                                    |                                                                                                    |
| 4 sec. uit de steun verwijderd blijft, moet het geheel opnieu<br>G<br>(5)                                                                                                    | W - Neem een in de motor opgeslagen aistandsbediening.                                                                                                    |                                                                                                    |                                                                                                    |                                                                                                    | ren i mere end 4 sek., skal enheden indkobles igen, og de to                                                                                   |                                                                                                    | to op og ned bevægelser,                                                                                                    |                                                                                                    |                                                                                                    |                                                                                                    |
| 4 sec. uit de steun verwijderd blijft, moet het geheel opnieu<br>G<br>5<br>J                                                                                                    | W - Neelin een inde notor opgeslagen aistandsbediening.                                                                                                    |                                                                                                    |                                                                                                    |                                                                                                    | ren i mere end 4 sek., skal enheden indkobles igen, og de to                                                                                   |                                                                                                    | to op og ned bevægelser,                                                                                                    |                                                                                                    |                                                                                                    |                                                                                                    |
| 4 sec. uit de steun verwijderd blijft, moet het geheel opnieu<br>G<br>G<br>J<br>J                                                                                                    | W - Neelin een inde notoi opgeslagen aistandsbediening.                                                                                                    |                                                                                                    |                                                                                                    |                                                                                                    | ren i mere end 4 sek., skal enheden indkobles igen, og de to                                                                                   |                                                                                                    | to op og ned bevægelser,                                                                                                    |                                                                                                    |                                                                                                    |                                                                                                    |
| 4 sec. uit de steun verwijderd blijft, moet het geheel opnieu<br>G<br>G<br>J<br>J                                                                                                    | W - Neelin een inde notor opgeslagen atstandsbediening.                                                                                                    |                                                                                                    |                                                                                                    |                                                                                                    | ren i mere end 4 sek., skal enheden indkobles igen, og de to                                                                                   |                                                                                                    | to op og ned bevægelser,                                                                                                    |                                                                                                    |                                                                                                    |                                                                                                    |
| 4 sec. uit de steun verwijderd blijft, moet het geheel opnieu<br>G<br>G<br>J<br>J<br>J<br>J<br>J<br>J                                                                                                    | W - Neelin een inde notor opgeslagen atstandsbediening.                                                                                                    |                                                                                                    |                                                                                                    |                                                                                                    | ren i mere end 4 sek., skal enheden indkobles igen, og de to                                                                                   |                                                                                                    | to op og ned bevægelser,                                                                                                    |                                                                                                    |                                                                                                    |                                                                                                    |
| 4 sec. uit de steun verwijderd blijft, moet het geheel opnieu<br>G<br>G<br>J<br>J<br>J<br>J<br>J<br>J<br>J<br>J<br>J<br>J<br>J<br>J<br>J<br>J<br>J<br>J<br>J                                                                                                    | W - Neelin een inde noto opgeslagen atstandsbediening.                                                                                                    |                                                                                                    |                                                                                                    |                                                                                                    | ren i mere end 4 sek., skal enheden indkobles igen, og de to                                                                                   |                                                                                                    | to op og ned bevægelser,                                                                                                    |                                                                                                    |                                                                                                    |                                                                                                    |
| 4 sec. uit de steun verwijderd blijft, moet het geheel opnieu<br>G<br>G<br>G<br>G<br>G<br>G<br>G<br>G<br>G<br>G<br>G<br>G<br>G<br>G<br>G<br>G<br>G<br>G<br>G                                                                                                    | <ul> <li>Preein een nue noto opgeslagen alstandsbediening.</li> <li>H</li> <li>H<td></td><td></td><td></td><td>ren i mere end 4 sek., skal enheden indkobles igen, og de to</td><td></td><td>to op og ned bevægelser,</td><td></td><td></td><td></td></li></ul>                                                           |                                                                                                    |                                                                                                    |                                                                                                    | ren i mere end 4 sek., skal enheden indkobles igen, og de to                                                                                   |                                                                                                    | to op og ned bevægelser,                                                                                                    |                                                                                                    |                                                                                                    |                                                                                                    |
| 4 sec. uit de steun verwijderd blijft, moet het geheel opnieu<br>G<br>G<br>J<br>J<br>J<br>J<br>J<br>J<br>J<br>J<br>J<br>J<br>J<br>J<br>J                                                                                                    | <ul> <li>Υ ναθηματικά που ορχανιάζει αι standsbediening.</li> <li>Η</li> <li>Η</li> <li>Φ</li> <li>Φ</li></ul>                                                                                                    |                                                                                                    |                                                                                                    |                                                                                                    | ren i mere end 4 sek., skal enheden indkobles igen, og de to                                                                                   | 7.4 Επίλυση βλαβιών                                                                                                    | to op og ned bevægelser,                                                                                                    |                                                                                                    |                                                                                                    |                                                                                                    |
| 4 sec. uit de steun verwijderd blijft, moet het geheel opnieu<br>G<br>J<br>J<br>EL 5. Ρύθμιση λειτουργίας<br>5.1 Ειδικές οδηγίες ασφαλείας                                                                                                    | <ul> <li>Υποτηματίαται του τοριβαία μαι ματατά του μέματα</li> <li>Κύρτε τον δέκτη (2) πάνω στη βάση (3) μέχρι να τερματίσει ο<br/>δέκτης είναι σε λεπουργία «Προσωπικού ορίου».</li> <li>Κοινήστε την μέματα για τη στασιορισματίσεται το μέματα</li> </ul>                                                                                                    |                                                                                                    |                                                                                                    | <ul> <li>Βλ. Εικόνα .</li> </ul>                                                                                                    | ren i mere end 4 sek., skal enheden indkobles igen, og de ta                                                                                   | <ul> <li>Τιστοί - sulaiskæmmingen toretager</li> <li>Ο Ο Ο Ο Ο Ο Ο Ο Ο Ο Ο Ο Ο Ο Ο Ο Ο Ο Ο</li></ul>                                                                                                    | Evépveir                                                                                                    | Γιρόβλημα<br>Η τέντα συνθαίνει                                                                                                    |                                                                                                    | Ενέργεια<br>Ανικαταστάστε της                                                                                                    |
| 4 sec. uit de steun verwijderd blijft, moet het geheel opnieu<br>G<br>G<br>G<br>G<br>G<br>G<br>G<br>S<br>S<br>S<br>S<br>S<br>S<br>S<br>S<br>S<br>S<br>S<br>S<br>S                                                                                                    | <ul> <li>Ναθητικό οριβανιαζιστι ατιστατιστιστι το πόρο οριστιστιστι το τράγιστο στυ βάση (3) μέχρι να τερματίσει: ο δέκτης είναι σε λειπουργία «Προσωπικού ορίου».</li> <li>Κουνήστε την τέντα για να προσομοιώσετε το μέγιστο επιτρεπτό όριο τρανταγμάτων, μέχρι το αυτόματο ανέβασμα</li> </ul>                                                                                                    | <ul> <li>τέντα: ο δέκτης έχει</li> <li>6. Τρόπος λε</li> <li>6.1 Εμφάνιση σ</li> </ul>                                                                                                    | αέρα                                                                                                    | <ul> <li>Βλ. Εικόνα .</li> </ul>                                                                                                    | ren i mere end 4 sek., skal enheden indkobles igen, og de ta                                                                                   | 7.4 Επίλυση βλαβών<br>Πρόβλημα Αιτία<br>Η ενδεικτική λυχνία Οι μπαταρίες δεν                                                                                                    | to op og ned bevægelser,                                                                                                    | Πρόβλημα<br>Η τέντα ανεβαίνει<br>κάθε 30 λεπτά και η                                                                                                    | Απία<br>Οι μπαταρίες έχουν<br>εξασθενήσει.                                                                                                    | Ενέργεια<br>Αντικαταστήστε τις<br>μπαταρίες με                                                                                                    |
| 4 sec. uit de steun verwijderd blijft, moet het geheel opnieu<br>G<br>G<br>G<br>J<br>J<br>EL<br>5. Ρύθμιση λειτουργίας<br>5.1 Ειδικές οδηγίες ασφαλείας<br>Μετάτην έναρξη της χρήσης, βεβαιωθείτε ότι το προκαθορισμέ<br>όριο επιτρέπει το ανέβασμα της τέντας.<br>5.2 Καταχώρηση του δέκτη                                                                                                    | <ul> <li>Υ Ναείπ και που που ορχειαχεί austandsbediening.</li> <li>Η μοτο μοτο μοτο μοτο μοτο μοτο μοτο μοτ</li></ul>                                                                                                    | ο τέντα: ο δέκτης έχει<br>6. Τρόπος λε<br>6.1 Εμφάνιση α                                                                                                    | Ο Είναι το το το το το το το το το το το το το                                                                                                    | <ul> <li>Βλ. Εικόνα</li> <li>τράνταγμα της τέντας</li> </ul>                                                                                                    | ren i mere end 4 sek., skal enheden indkobles igen, og de ta                                                                                   | ΤΗΟΙΟΙ · SUIAISKARITTI ΠΥΡΗΤΟΓΕΙΑΘΕΙ       ΠΟΙΟΙ · SUIAISKARITTI ΠΥΡΗΤΟΓΕΙΑΘΕΙ       ΤΟΙΟΙ · SUIAISKARITTI ΠΥΡΗΤΟΓΕΙΑΘΕΙ       ΤΑ Επίλυση βλαβών       Πρόβλημα       Η ενδεικτική λυχνία       δι μπαταρίες δεν       ξουν τοποθετηθεί                                                                                                    | to op og ned bevægelser,                                                                                                    | Πρόβλημα<br>Η τέντα ανεβαίνει<br>κάθε 30 λετττά και η<br>ενδεικική λυχνία είναι<br>πυγενίζα είναι                                                                        | Αιτία<br>Οι μπαταρίες έχουν<br>εξασθενήσει.                                                                                                    | Ενέργεια<br>Αντικαταστήστε τις<br>μπατορίες με<br>παρόμοιες<br>καινοίηνες                                                                                                    |
| 4 sec. uit de steun verwijderd blijft, moet het geheel opnieu<br>G<br>G<br>J<br>J<br>EL<br>5. Ρύθμιση λειτουργίας<br>5.1 Ειδικές οδηγίες ασφαλείας<br>Μετά την έναρξη της χρήσης, βεβαιωθείτε όπιο προκαθορισμέ<br>όριο επιτρέπει το ανέβασμα της τέντας.<br>5.2 Καταχώρηση του δέκτη<br>- Πάρτε ένα τηλεχειριστήριο που έχει καταχωρηθεί στο μοτέ<br>- Πάρτε τη αλεχειριστήριο που έχει καταχωρηθεί στο μοτέ                                                                                                    | <ul> <li>Υποτηματία την τέντα και στη συνέχεια κουνήστε τη με</li> </ul>                                                                                                    | ο τέντα: ο δέκτης έχει<br>6. Τρόπος λε<br>6.1 Εμφάνιση α<br>2 ο αέρας θα κουνής<br>είναι μεγαλύτερο ατ<br>2 μαζευτεί αυτόματα:                                                                                                    | ει τρυθμιστεί.<br>Ι ρυθμιστεί.<br>Ι τουργίας<br>αέρα<br>Σει την τέντα. Αν το<br>πό το όριο που έχει<br>Σένει αίναι δυνατό γ                                                                                                    | <ul> <li>Βλ. Εικόνα .</li> <li>τράνταγμα της τέντας τα κατεβάσετε την τέντα</li> </ul>                                                                                                    | ren i mere end 4 sek., skal enheden indkobles igen, og de ta                                                                                   | ΤΗΟΙΟΙ · SUIAISKÆΗΠΗΠΙΙΘΗ ΙΟΙ ΕΙΑΘΗ       ΠΟΙΟΙ · SUIAISKÆΗΠΗΠΙΙΘΗ ΙΟΙ ΕΙΑΘΗ       ΤΟΙ ΟΙ · SUIAISKÆΗΠΗΠΙΙΘΗ ΙΟΙ ΕΙΑΘΗ       Τρόβλημα       Αιτία       Η ενδεικτική λυχνία       δεν ανάβει μετά την<br>ιοποθέτηση των<br>μπαταριών.                                                                                                    | to op og ned bevægelser,                                                                                                    | Πρόβλημα<br>Η τέντα ανεβαίνει<br>κάθε 30 λετττά και η<br>ενδεικτική λυχνία είναι<br>συνεχώς αναμμένη.                                                                    | Αιτία<br>Οι μπαταρίες έχουν<br>εξασθενήσει.                                                                                                    | Ενέργεια<br>Αντικαταστήστε τις<br>μπαταρίες με<br>παρόμοιες<br>καινούργιες.                                                                                                    |
| 4 sec. uit de steun verwijderd blijft, moet het geheel opnieu<br>G<br>G<br>J<br>J<br>J<br>EL<br>5. Ρύθμιση λειτουργίας<br>5.1 Ειδικές οδηγίες ασφαλείας<br>Μετάτην έναρξητης χρήσης, βεβαιωθείτε όπιτο προκαθορισμέ<br>όριο επιτρέπει το ανέβασμα της τέντας.<br>5.2 Καταχώρηση του δέκτη<br>- Πάρτε ένα τηλεχειριστήριο που έχει καταχωρηθεί στο μοτέ<br>το μοτέρ κάνει μια σύντομη κίνηση πάνω & κάτω, έχει μπει                                                                                                    | <ul> <li>Υποτείλατε την τέντα και στη συνέχεια κουνήστε τη μα<br/>τραγάγματα όμοια με αυτά του ανέμου για να ανεβάσετε την<br/>τέντα.</li> </ul>                                                                                                    | <ul> <li>2.0</li> <li>0</li> <li>0<td>α ρυθμιστεί.<br/>τι ρυθμιστεί.<br/>τι τουργίας<br/>αέρα<br/>σει την τέντα. Αν το<br/>πό το όριο που έχε<br/>το δεν είναι δυνατό ν<br/>το τηλεχειριστήριο γ</td><td><ul> <li>Βλ. Εικόνα ,</li> <li>τράνταγμα της τέντας το οριστεί, η τέντα θα τα κατεβάσετε την τέντα για 30 δευτερόλεπτα</li> </ul></td><td>ren i mere end 4 sek., skal enheden indkobles igen, og de ta I I I I I I I I I I I I I I I I I I I</td><td><ul> <li>Τιστοί · sulaiskærinningen företagen</li> <li>Τοιστιλυση βλαβών</li> <li>Τρόβλημα Αιτία</li> <li>Η ενδεικτική λυχνία δι μπαταρίες δεν έχουν τοποθετηθεί σωστά.</li> <li>Η τέντα δεν ανεβαίνει Ο δέκτης δεν είναι</li> </ul></td><td>to op og ned bevægelser,</td><td>Πρόβλημα<br/>Η τέντα ανεβαίνει<br/>κάθε 30 λεπτά και η<br/>ενδεικτική λυχνία είναι<br/>συνεχώς αναμμένη.<br/>Η τέντα ανεβαίνει</td><td>Αιτία<br/>Οι μπαταρίες έχουν<br/>εξασθενήσει.<br/>Ο αισθητήρας δεν έχει</td><td>Ενέργεια<br/>Αντικαταστήστε τις<br/>μπαταρίες με<br/>παρόμοιες<br/>καινούργιες.<br/>Εφαρμόστε τον</td></li></ul>                                                                                                    | α ρυθμιστεί.<br>τι ρυθμιστεί.<br>τι τουργίας<br>αέρα<br>σει την τέντα. Αν το<br>πό το όριο που έχε<br>το δεν είναι δυνατό ν<br>το τηλεχειριστήριο γ                                                                                                    | <ul> <li>Βλ. Εικόνα ,</li> <li>τράνταγμα της τέντας το οριστεί, η τέντα θα τα κατεβάσετε την τέντα για 30 δευτερόλεπτα</li> </ul>                                                                                                    | ren i mere end 4 sek., skal enheden indkobles igen, og de ta I I I I I I I I I I I I I I I I I I I                                             | <ul> <li>Τιστοί · sulaiskærinningen företagen</li> <li>Τοιστιλυση βλαβών</li> <li>Τρόβλημα Αιτία</li> <li>Η ενδεικτική λυχνία δι μπαταρίες δεν έχουν τοποθετηθεί σωστά.</li> <li>Η τέντα δεν ανεβαίνει Ο δέκτης δεν είναι</li> </ul>                                                                                                    | to op og ned bevægelser,                                                                                                    | Πρόβλημα<br>Η τέντα ανεβαίνει<br>κάθε 30 λεπτά και η<br>ενδεικτική λυχνία είναι<br>συνεχώς αναμμένη.<br>Η τέντα ανεβαίνει                                                | Αιτία<br>Οι μπαταρίες έχουν<br>εξασθενήσει.<br>Ο αισθητήρας δεν έχει                                                                                                    | Ενέργεια<br>Αντικαταστήστε τις<br>μπαταρίες με<br>παρόμοιες<br>καινούργιες.<br>Εφαρμόστε τον                                                                                                    |
| 4 sec. uit de steun verwijderd blijft, moet het geheel opnieu<br>G<br>G<br>J<br>J<br>J<br>J<br>J<br>J<br>J<br>J<br>J<br>J<br>J<br>J<br>J                                                                                                    | <ul> <li>Υποτε τον δέκτη (2) πάνω στη βάση (3) μέχρι να τερματίσει: ο δέκτης είναι σε λεπουργία «Προσωπικού ορίου».</li> <li>Κουνήστε την τέντα για να προσομοιώσετε το μέγιστα της τέντας: ο δέκτης έχει ρυθμιστεί και περνάει σε λεπουργία με αυτά του ανέμου για να ανεβάσετε την τέντα.</li> </ul>                                                                                                    | <ul> <li>2.0</li> <li>0.0</li> <li>0.0</li></ul>                                                                                                    | α ρυθμιστεί.<br>Ι ρυθμιστεί.<br>Ι τουργίας<br>αέρα<br>σει την τέντα. Αν το<br>πό το όριο που έχει<br>δεν είναι δυνατό ν<br>το τηλεχειριστήριο γ<br>αέρα                                                                                                    | <ul> <li>Βλ. Εικόνα .</li> <li>τράνταγμα της τέντας το οριστεί, η τέντα θα τα κατεβάσετε την τέντα για 30 δευτερόλεπτα</li> </ul>                                                                                                    | <ul> <li>ren i mere end 4 sek., skal enheden indkobles igen, og de ta</li> <li>Ποροφοροφοροφοροφοροφοροφοροφοροφοροφορο</li></ul>              | <ul> <li>Ποίοι · sulaiskæinningen företager</li> <li>Τοι στο το το το το το το το το το το το το τ</li></ul>                                                                                                    | το op og ned bevægelser,                                                                                                    | Πρόβλημα<br>Η τέντα ανεβαίνει<br>κάθε 30 λετττά και η<br>ενδεικτική λυχνία είναι<br>αυνεχώς αναμμένη.<br>Η τέντα ανεβαίνει<br>κάθε ώρα.                                  | Αιτία<br>Οι μπαταρίες έχουν<br>εξασθενήσει.<br>Ο αισθητήρας δεν έχει<br>τοποθετηθεί σωστά<br>στην υποδοχή.                                                                                                    | Ενέργεια<br>Αντικαταστήστε τις<br>μπαταρίες με<br>παρόμοιες<br>καινούργιες.<br>Εφαρμόστε τον<br>αισθητήρα στην<br>υποδοχή.                                                                                                    |
| <ul> <li>4 sec. uit de steun verwijderd blijft, moet het geheel opnieu</li> <li>G</li> <li>G</li> <li>J</li> <li>J</li></ul> | <ul> <li>Να τη τρατητήρας είναι στη συνέχεια κουνήστε τη με τέντα.</li> <li>Εάν η τέντα αντιδρά ικανοποιητικά, ο αισθητήρας είναι στά ρυθμισμένος,</li> <li>Εάν η τέντα αντιδρά ικανοποιητικά, σταματήστε το </li> </ul>                                                                                                    | ο τέντα: ο δέκτης έχει<br>ο τέντα: ο δέκτης έχει<br>ο τέντα: ο δέκτης έχει<br>ο τέντα: ο δέκτης έχει<br>ο τέναι μεγαλύτερο αι<br>μαζευτεί αυτόματα:<br>χρησιμοποιώντας τι<br>αφού έχει μαζευτεί.<br>ο.2 Παύση του<br>Μόλις κοπάσει ο                                                                                                    | <ul> <li>ψ</li> <li>ψ</li></ul>                                                                                                    | <ul> <li>Βλ. Εικόνα</li> <li>τράνταγμα της τέντας<br/>α οριστεί, η τέντα θα<br/>να κατεβάσετε την τέντα</li> <li>α κατεβάσετε την τέντα</li> </ul>                                                                                                    | ren i mere end 4 sek., skal enheden indkobles igen, og de ta I I I I I I I I I I I I I I I I I I I                                             | <ul> <li>Τισίοι · sulaiskærinningen företager</li> <li>Τοιοι · sulaiskærinningen företager</li> <li>Τρόβλημα</li> <li>Αιτία</li> <li>Τρόβλημα</li> <li>Αιτία</li> <li>Οι μπαταρίες δεν<br/>έχουν τοποθετηθεί<br/>σωστά.</li> <li>Τρόβλημα καταχωρημένος.</li> <li>Τρόριο δεν έχει</li> <li>Το όριο δεν έχει</li> </ul>                                                                                                    | το op og ned bevægelser,<br>Ενέργεια<br>Ελέγξτε τη φορά<br>των μπαταριών μέσα<br>στον δέκτη.<br>Καταχωρήστε τον δέκτη<br>μέσα στο μοτέρ.<br>Αλλάξτε το όριο.                                                                                                    | Πρόβλημα<br>Η τέντα ανεβαίνει<br>κάθε 30 λεπτά και η<br>ενδεικτική λυχνία είναι<br>συνεχώς αναμμένη.<br>Η τέντα ανεβαίνει<br>κάθε ώρα.                                   | Αιτία<br>Οι μπαταρίες έχουν<br>εξασθενήσει.<br>Ο αισθητήρας δεν έχει<br>τοποθετηθεί σωστά<br>στην υποδοχή.<br>Η ραδιορεινινικό                                                                                                    | Ενέργεια<br>Αντικαταστήστε τις<br>μπαταρίες με<br>παρόμοιες<br>καινούργιες.<br>Εφαρμόστε τον<br>αισθητήρα στην<br>υποδοχή.<br>Αντικαταστήστε                                                                                                    |
| 4 sec. uit de steun verwijderd blijft, moet het geheel opnieu<br>G<br>G<br>J<br>J<br>J<br>J<br>J<br>J<br>J<br>J<br>J<br>J<br>J<br>J<br>J                                                                                                    | <ul> <li>Υναθηματικά μα και του ανέβασμα της τέντα και στη συνέχεια κουνήστε τη με τόνα.</li> <li>Εάν η τέντα αντιδρά ικανοποιητικά, σ αισθητήρας είναι σα μέβασμα της παντάρμα με αυτά του ανέβασμα της πάντας το κουμτί STOP/My και περάστε το ανέβασμα της παντάντας το κουμτί STOP/My και περάστε το ανέβασμα της πανάντας το κουμτί STOP/My και περάστε το ανέβασμα της πανάντας το κουμτί STOP/My και περάστε το ανέβασμα της πανάντας το κουμτί STOP/My και περάστε το ανέβασμα της πανάντας το κουμτί STOP/My και περάστε το ανέβασμα της πανάντας το κουμτί STOP/My και περάστε το ανέβασμα της πανάντας το κουμτί STOP/My και περάστε το ανέβασμα της πανάντας το κουμτί STOP/My και περάστε συ ανέβασμα της πανάντας το κουμτί STOP/My και περάστε το ανέβασμα της πανάντας το κουμτί STOP/My και περάστε το ανέβασμα της πανάντας το κουμτί STOP/My και περάστε το ανέβασμα της πανάντας το κουμτί STOP/My και περάστε το ανέβασμα της πανάντας το κουμτί STOP/My και περάστε το ανέβασμα της πανάντας το κουμτί STOP/My και περάστε το ανέβασμα της πανάντας το κουμτί STOP/My και περάστε το μέγιστο ανέβασμα της πανάντας το κουμτί STOP/My και περάστε το μέγιστο ανέβασμα τος πάντας το κουμτί STOP/My και περάστε το μέγιστος στο κουμτί STOP/My και περάστε το μέγιστος ανέβασμα της παιώντας το κουμτί STOP/My και περάστε συ δα το πάνες το κουμτί STOP/My και περάστε συ ανέβασμα της παιώντας το κουμτί STOP/My και περάστε συ ανέβασμα τος παι συ δρί μα και και στη συ το το το το το το το το το το το το το</li></ul>                                                                                                    | ο τέντα: ο δέκτης έχει<br>ο τέντα: ο δέκτης έχει<br>ο τέντα: ο δέκτης έχει<br>ο τέντα: ο δέκτης έχει<br>ο τέντα: ο δέκτης έχει<br>ο τέντα: ο δέκτης του<br>ο τένται μεγαλύτερο ατι<br>μαζευτεί αυτόματα:<br>χρησιμοποιώντας τι<br>αφού έχει μαζευτεί.<br>ο χρησιμοποιώντας τι<br>30 δευτεροάλεπτα                                                                                                    | Α το τηλεχειριστήριο γ                                                                                                    | <ul> <li>Βλ. Εικόνα .</li> <li>Βλ. Εικόνα .</li> <li>τράνταγμα της τέντας<br/>αι οριστεί, η τέντα θα<br/>για κατεβάσετε την τέντα<br/>για 30 δευτερόλεπτα</li> <li>α κατεβάσετε την τέντα<br/>και αφού έχουν περάσε</li> </ul>                                                                                                    | ren i mere end 4 sek., skal enheden indkobles igen, og de ta I I I I I I I I I I I I I I I I I I I                                             | ΤΗΟΙΟΙ - SUIAISKÆΗΠΗΠΙΙΠΙΘΗ ΤΟΓΕΙΑΘΗ       ΠΟΙΟΙ - SUIAISKÆΗΠΗΠΙΙΠΟΓΕΙΑΘΗ       ΤΟΓΟΙ - SUIAISKÆΗΠΗΠΙΙΠΟΓΕΙΑΘΗ       ΤΟΓΟΙ - SUIAISKÆΗΠΗΠΙΙΠΟΓΕΙΑΘΗ       ΤΟΓΟΙ - SUIAISKÆΗΠΗΠΙΙΠΟΓΕΙΑΘΗ       ΤΟΓΟΙ - SUIAISKÆΗΠΗΠΙΙΠΟΓΕΙΑΘΗ       ΤΟΓΟΙ - SUIAISKÆΗΠΗΠΙΙΠΟΓΕΙΑΘΗ       ΤΟΓΟΙ - SUIAISKÆΗΠΗΠΙΙΠΟΓΕΙΑΘΗ       ΤΟΓΟΙ - SUIAISKÆΗΠΗΠΙΙΠΟΓΕΙΑΘΗ       ΤΟΓΟΙ - SUIAISKÆΗΠΗΠΙΙΠΟΓΕΙΑΘΗ       ΤΟΓΟΙ - SUIAISKÆΗΠΗΠΙΙΠΟΓΕΙΑΘΗ       ΤΟΓΟΙ - SUIAISKÆΗΠΗΠΙΙΠΟΓΕΙΑΘΗ       ΤΟΓΟΙ - SUIAISKÆΗΠΗΠΙΙΠΟΓΕΙΑΘΗ       ΤΟ ΤΟΓΟΙ - SUIAISKÆΗΠΗΠΙΙΠΟΓΕΙΑΘΗ       ΤΟ ΤΟΓΟΙ - SUIAISKÆΗΠΗΠΙΙΠΟΓΕΙΑΘΗ       ΤΟ ΤΟΓΟΙ - SUIAISKÆΗ       ΤΟ ΤΟΓΟΙ - SUIAISKÆΗ       ΤΟ ΤΟΓΟΙ - SUIAISKÆΗ       ΤΟ ΤΟΓΟΙ - SUIAISK       ΤΟ ΤΟΓΟΙ - SUIAISK       ΤΟ ΤΟΓΟΙ - SUIAISK       ΤΟ ΤΟΓΟΙ - SUIAISK       ΤΟ ΤΟΓΙ - SUIAISK       ΤΟ ΤΟΓΟΙ - SUIAISK       ΤΟ ΤΟΓΙ - SUIAISK       ΤΟ ΤΟΓΙ - SUIAISK    <                                                                                                    | το op og ned bevægelser,<br>Ενέργεια<br>Ενέργεια<br>Ελέγξτε τη φορά<br>των μπαταριών μέσα<br>στον δέκτη.<br>Καταχωρήστε τον δέκτη<br>μέσα στο μοτέρ.<br>Αλλάξτε το όριο.                                                                                                    | Πρόβλημα<br>Η τέντα ανεβαίνει<br>κάθε 30 λεπτά και η<br>ενδεικτική λυχνία είναι<br>συνεχώς αναμμένη.<br>Η τέντα ανεβαίνει<br>κάθε ώρα.                                   | Αιτία<br>Οι μπαταρίες έχουν<br>εξασθενήσει.<br>Ο αισθητήρας δεν έχει<br>τοποθετηθεί σωστά<br>στην υποδοχή.<br>Η ραδιοφωνική<br>σύνδεση μεταξύ                                                                                                    | Ενέργεια<br>Αντικαταστήστε τις<br>μπαταρίες με<br>παρόμοιες<br>καινούργιες.<br>Εφαρμόστε τον<br>αισθητήρα στην<br>υποδοχή.<br>Αντικαταστήστε<br>τις μπαταρίες με                                                                                                    |
| <ul> <li>4 sec. uit de steun verwijderd blijft, moet het geheel opnieu</li> <li>G</li> <li>G</li> <li>J</li> <li>J</li></ul> | <ul> <li>Υποτηγίατα όμοια με αυτά του ανέμου για να ανεβάσετε την τέντα και στη συνέχεια κουνήστε τη με τραντάγματα όμοια με αυτά του ανέμου για να ανεβάσετε την τέντα.</li> <li>Καιτεβάστε την τέντα και στη συνέχεια κουνήστε τη με τραντάγματα όμοια με αυτά του ανέμου για να ανεβάσετε την τέντα.</li> <li>Καιτεβάστε την τέντα και στη συνέχεια κουνήστε τη με τραντάγματα όμοια με αυτά του ανέμου για να ανεβάσετε την τέντα.</li> <li>Εάν η τέντα αντιδρά ικανοποιητικά, ο αισθητήρας είναι συ στή συντάρια και στη συνέχεια κουνήστε τη με τέντα.</li> <li>Εάν η τέντα αντιδρά ικανοποιητικά, σταματήστε τα ανέβασμά της πατώντας το κοιμπί STOP/My και περάστε την τέντα δε αντιδρά ικανοποιητικά, σταματήστε το ανέβασμά της πατώντας το κοιμπί STOP/My και περάστε την τέντα δε αντιδρά ικανοποιητικά, σταματήστε το ανέβασμά της πατώντας το κοιμπί STOP/My και περάστε την τέντα δε αντιδρά ικανοποιητικά, σταματήστε το ανέβασμά της πατώντας το κοιμπί STOP/My και περάστε την τέντα δε αντιδρά ικανοποιητικά, σταματήστε το ανέβασμά της πατώντας το κοιμπί STOP/My και περάστε την τέντα δε αντιδρά ικανοποιητικά, σταματήστε το ανέβασμά της πατώντας το κοιμπί STOP/My και περάστε την τέντα και στη συνέχματα ου ορίου».</li> </ul>                                                                                                    | <ul> <li>τέντα: ο δέκτης έχει</li> <li>6. Τρόπος λε</li> <li>6.1 Εμφάνιση σ</li> <li>Ο αέρας θα κουνής<br/>είναι μεγαλύτερο στι<br/>μαζευτεί αυτόματα:</li> <li>χρησιμοποιώντας τι<br/>αφού έχει μαζευτεί.</li> <li>6.2 Παύση του</li> <li>Μόλις κοπάσει ο<br/>χρησιμοποιώντας τι<br/>30 δευτερόλεπτα.</li> <li>Αν το Eolis 3D είνα</li> </ul>                                                                                                    | <ul> <li>ε τουδεσεμένο με</li> </ul>                                                                                                    | <ul> <li>Βλ. Εικόνα .</li> <li>Βλ. Εικόνα .</li> <li>τράνταγμα της τέντας<br/>τοριστεί, η τέντα θα<br/>τα κατεβάσετε την τέντα<br/>για 30 δευτερόλεπτα</li> <li>α κατεβάσετε την τέντα<br/>και αφού έχουν περάσε<br/>ε αισθητήρα ηλιοφάνειας</li> </ul>                                                                                                    | ren i mere end 4 sek., skal enheden indkobles igen, og de ta                                                                                   | ΤΗΟΙΟΙ - SUIAISKÆΗΠΗΠΙΙΘΗ ΤΟΓΕΤΑΘΗ       ΠΟΙΟΙ - SUIAISKÆΗΠΗΠΙΙΘΗ ΤΟΓΕΤΑΘΗ       ΤΟΓΟΙ - SUIAISKÆΗΠΗΠΙΙΘΗ ΤΟΓΕΤΑΘΗ       ΤΟΓΟΙ - SUIAISKÆΗΠΗΠΙΙΘΗ ΤΟΓΕΤΑΘΗ       ΤΟΓΟΙ - SUIAISKÆΗΠΗΠΙΙΘΗ ΤΟΓΕΤΑΘΗ       ΤΟΓΟΙ - SUIAISKÆΗΠΗΠΙΙΘΗ ΤΟΓΕΤΑΘΗ       ΤΟΓΟΙ - SUIAISKÆΗΠΗΠΙΙΘΗ ΤΟΓΕΤΑΘΗ       ΤΟΓΟΙ - SUIAISKÆΗΠΗΠΙΙΘΗ ΤΟΓΕΤΑΘΗ       ΤΟΓΟΗ - SUIAISKÆΗΠΗΠΙΙΘΗ ΤΟΓΕΤΑΘΗ       ΤΟΓΟΗ - SUIAISKÆΗΠΗΠΙΙΘΗ ΤΟΓΕΤΑΘΗ       ΤΟΓΟΗ - SUIAISKÆΗΠΗΠΙΙΘΗ ΤΟΓΕΤΑΘΗ       ΤΟΓΟΗ - SUIAISKÆΗ ΤΟΓΕΤΑΘΗ       ΤΟΓΟΗ - SUIAISKÆΗ ΤΟΓΕΤΑΘΗ                                                                                                    | το op og ned bevægelser,<br>Ενέργεια<br>Ελέγξτε τη φορά<br>των μπαταριών μέσα<br>στον δέκτη,<br>Καταχωρήστε τον δέκτη<br>μέσα στο μοτέρ.<br>Αλλάξτε το όριο.<br>η Ελέγξτε ότι κανένα<br>μεταλλικό αντικείμενο                                                                                                    | Πρόβλημα<br>Η τέντα ανεβαίνει<br>κάθε 30 λεπτά και η<br>αυνεχώς αναμμένη.<br>Η τέντα ανεβαίνει<br>κάθε ώρα.                                                              | Απία<br>Οι μπαταρίες έχουν<br>εξασθενήσει.<br>Ο αισθητήρας δεν έχει<br>τοποθετηθεί σωστά<br>στην υποδοχή.<br>Η ραδιοφωνική<br>σύνδεση μεταξύ<br>αισθητήρα και κινητήρα<br>δεν λειτουργεί.                                                                                | Ενέργεια<br>Αντικαταστήστε τις<br>μπαταρίες με<br>παρόμοιες<br>καινούργιες.<br>Εφαρμόστε τον<br>αισθητήρα στην<br>υποδοχή.<br>Αντικαταστήστε<br>τις μπαταρίες με<br>μπαταρίες όμοιων<br>χαρακτηριστικών. Εάν                                                                                                    |
| <ul> <li>4 sec. uit de steun verwijderd blijft, moet het geheel opnieu</li> <li>G</li> <li>G</li> <li>J</li> <li>J</li></ul> | <ul> <li>Υποθείπει την τέντα και στη συνέχεια κουνήστε τη με τέντα; ο δέκτης έχει ρυθμιστεί και περνάει σε λειτουργία</li> <li>Κατεβάστε την τέντα και στη συνέχεια κουνήστε τη με τέντα;</li> <li>Κατεβάστε την τέντα το το κοιμπί STOP/My και περάστα στο επόμενο βήμα «λλλαγή της ρύθμισης του ορίου».</li> </ul>                                                                                                    | <ul> <li>2.0</li> <li>0</li> <li>0<td>αίρα<br/>αέρα<br/>αέρα<br/>αέρα<br/>το τηλεχειριστήριο γ<br/>αέρα<br/>αίρα μπορείτε νη<br/>το τηλεχειριστήριο γ<br/>αέρα<br/>αίρα μπορείτε νη<br/>το τηλεχειριστήριο γ</td><td><ul> <li>Βλ. Εικόνα .</li> <li>Ελ. Εικόνα .</li> <li>τράνταγμα της τέντας<br/>τοριστεί, η τέντα θα<br/>να κατεβάσετε την τέντα<br/>για 30 δευτερόλεπτα</li> <li>α κατεβάσετε την τέντα<br/>και αφού έχουν περάσε</li> <li>ε αισθητήρα ηλιοφάνειας<br/>δεί αυτόματα μέσα σε 12</li> </ul></td><td>ren i mere end 4 sek., skal enheden indkobles igen, og de ta I I I I I I I I I I I I I I I I I I I</td><td>Ποίοι · sulaiskæinningen företager Ποίοι · sulaiskæinningen företager <b>7.4 Επτίλυση βλαβών</b> Πρόβλημα Αιτία Η ενδεικτική λυχνία δεν ανάβει μετά την σωστά. Η τέντα δεν ανεβαίνει Ο δέκτης δεν είναι καταχωρημένος. εμφανίζεται αέρας. Το όριο δεν έχει ρυθμιστεί σωστά. Η ραδιοφωνική λήψη είναι κακή γιατί ένα μεταλλικό αντικείμεν τυταδέιταν</td><td>το op og ned bevægelser,<br/>Ενέργεια<br/>Ελέγξτε τη φορά<br/>των μπαταριών μέσα<br/>στον δέκτη.<br/>Καταχωρήστε τον δέκτη<br/>μέσα στο μοτέρ.<br/>Αλλάξτε το όριο.<br/>η Ελέγξτε ότι κανένα<br/>μεταλλικό αντικείμενο<br/>ο δεν βρίσκεται κοντά<br/>στον βάκτο.</td><td>Πρόβλημα<br/>Η τέντα ανεβαίνει<br/>κάθε 30 λεπτά και η<br/>συνεχώς αναμμένη.<br/>Η τέντα ανεβαίνει<br/>κάθε ώρα.</td><td>Αιτία<br/>Οι μπαταρίες έχουν<br/>εξασθενήσει.<br/>Ο αισθητήρας δεν έχει<br/>τοποθετηθεί σωστά<br/>στην υποδοχή.<br/>Η ραδιοφωνική<br/>σύνδεση μεταξύ<br/>αισθητήρα και κινητήρα<br/>δεν λειτουργεί.</td><td>Ενέργεια<br/>Αντικαταστήστε τις<br/>μπαταρίες με<br/>παρόμοιες<br/>καινούργιες.<br/>Εφαρμόστε τον<br/>αισθητήρα στην<br/>υποδοχή.<br/>Αντικαταστήστε<br/>τις μπαταρίες με<br/>μπαταρίες με<br/>μπαταρίες με<br/>μπαταρίες με<br/>μπαταρίες με<br/>μπαταρίες με<br/>μπαταρίες με</td></li></ul>                                                                                                    | αίρα<br>αέρα<br>αέρα<br>αέρα<br>το τηλεχειριστήριο γ<br>αέρα<br>αίρα μπορείτε νη<br>το τηλεχειριστήριο γ<br>αέρα<br>αίρα μπορείτε νη<br>το τηλεχειριστήριο γ                                                                                                    | <ul> <li>Βλ. Εικόνα .</li> <li>Ελ. Εικόνα .</li> <li>τράνταγμα της τέντας<br/>τοριστεί, η τέντα θα<br/>να κατεβάσετε την τέντα<br/>για 30 δευτερόλεπτα</li> <li>α κατεβάσετε την τέντα<br/>και αφού έχουν περάσε</li> <li>ε αισθητήρα ηλιοφάνειας<br/>δεί αυτόματα μέσα σε 12</li> </ul>                                                                             | ren i mere end 4 sek., skal enheden indkobles igen, og de ta I I I I I I I I I I I I I I I I I I I                                             | Ποίοι · sulaiskæinningen företager Ποίοι · sulaiskæinningen företager <b>7.4 Επτίλυση βλαβών</b> Πρόβλημα Αιτία Η ενδεικτική λυχνία δεν ανάβει μετά την σωστά. Η τέντα δεν ανεβαίνει Ο δέκτης δεν είναι καταχωρημένος. εμφανίζεται αέρας. Το όριο δεν έχει ρυθμιστεί σωστά. Η ραδιοφωνική λήψη είναι κακή γιατί ένα μεταλλικό αντικείμεν τυταδέιταν                                                                                                    | το op og ned bevægelser,<br>Ενέργεια<br>Ελέγξτε τη φορά<br>των μπαταριών μέσα<br>στον δέκτη.<br>Καταχωρήστε τον δέκτη<br>μέσα στο μοτέρ.<br>Αλλάξτε το όριο.<br>η Ελέγξτε ότι κανένα<br>μεταλλικό αντικείμενο<br>ο δεν βρίσκεται κοντά<br>στον βάκτο.                                                                                                    | Πρόβλημα<br>Η τέντα ανεβαίνει<br>κάθε 30 λεπτά και η<br>συνεχώς αναμμένη.<br>Η τέντα ανεβαίνει<br>κάθε ώρα.                                                              | Αιτία<br>Οι μπαταρίες έχουν<br>εξασθενήσει.<br>Ο αισθητήρας δεν έχει<br>τοποθετηθεί σωστά<br>στην υποδοχή.<br>Η ραδιοφωνική<br>σύνδεση μεταξύ<br>αισθητήρα και κινητήρα<br>δεν λειτουργεί.                                                                               | Ενέργεια<br>Αντικαταστήστε τις<br>μπαταρίες με<br>παρόμοιες<br>καινούργιες.<br>Εφαρμόστε τον<br>αισθητήρα στην<br>υποδοχή.<br>Αντικαταστήστε<br>τις μπαταρίες με<br>μπαταρίες με<br>μπαταρίες με<br>μπαταρίες με<br>μπαταρίες με<br>μπαταρίες με<br>μπαταρίες με                                                                                                    |
| <ul> <li>4 sec. uit de steun verwijderd blijft, moet het geheel opnieu</li> <li>G</li> <li>G</li> <li>J</li> <li>J</li></ul> | <ul> <li>Υποτερίατε την τέντα και στη συνέχεια κουνήστε τη μα τροτάγματα όμοια με αυτά του ανέμου για να ανεβάστε την τέντα.</li> <li>Εάν η τέντα αντιδρά ικανοποιητικά, σταματήστε τα συστά ρυθμισμένος.</li> <li>Εάν η τέντα αντιδρά ικανοποιητικά, σταματήστε τα συστά ρυθμισμένος.</li> <li>Εάν η τέντα αντιδρά ικανοποιητικά, σταματήστε τα συστά ρυθμισμένος.</li> <li>Εάν η τέντα αντιδρά ικανοποιητικά, σταματήστε τα συβασμά της πατώντας το κουμπί STOP/My και περάστε την τέντα.</li> <li>Κατεβάστε την τέντα.</li> <li>Κατεβάστε την τέντα.</li> </ul>                                                                                                    | <ul> <li>2.0</li> <li>0.0</li> <li>0.0</li> <li0.0< li=""> <li0.0< li=""> <li0.0< li=""> <li>0.0</li></li0.0<></li0.0<></li0.0<></ul>                                                                                                    | <ul> <li>Ανθμιστεί.</li> <li>Ανθμιστεί.</li></ul> | <ul> <li>Βλ. Εικόνα .</li> <li>Βλ. Εικόνα .</li> <li>τράνταγμα της τέντας<br/>τι οριστεί, η τέντα θα<br/>να κατεβάσετε την τέντα<br/>για 30 δευτερόλεπτα</li> <li>τα κατεβάσετε την τέντα<br/>και αφού έχουν περάσε<br/>ε αισθητήρα ηλιοφάνειας<br/>ει αυτόματα μέσα σε 12</li> </ul>                                                                                | <ul> <li>ren i mere end 4 sek., skal enheden indkobles igen, og de ta</li> <li>I I I I I I I I I I I I I I I I I I I</li></ul>                 | Ποίοι · sulaiskæinningen företager Πρόβλημα Αιτία Πρόβλημα Αιτία Οι μπαταρίες δεν ένει μανόμετα άταν εμφανίζεται αέρας. Ο δέκτης δεν είναι καταχωρημένος. Εφανίζεται αέρας. Το όριο δεν έχει ρυθμιστεί σωστά. Η τέντα δεν ανεβαίνει Ο δέκτης δεν είναι καταχωρημένος. Εμφανίζεται αέρας.                                                                                                    | το op og ned bevægelser,<br>Ενέργεια<br>Ελέγξτε τη φορά<br>τον μπαταριών μέσα<br>στον δέκτη.<br>Καταχωρήστε τον δέκτη<br>μέσα στο μοτέρ.<br>Αλλάξτε το όριο.<br>η<br>Ελέγξτε ότι κανένα<br>μεταλλικό αντικείμενο<br>ο δεν βρίσκεται κοντά<br>στον δέκτη.'                                                                                                    | Πρόβλημα<br>Η τέντα ανεβαίνει<br>κάθε 30 λετττά και η<br>ενδεικτική λυχνία είναι<br>αυνεχώς αναμμένη.<br>Η τέντα ανεβαίνει<br>κάθε ώρα.                                  | Αιτία<br>Οι μπαταρίες έχουν<br>εξασθενήσει.<br>Ο αισθητήρας δεν έχει<br>τοποθετηθεί σωστά<br>στην υποδοχή.<br>Η ραδιοφωνική<br>σύνδεση μεταξύ<br>αισθητήρα και κινητήρα<br>δεν λειτουργεί.                                                                               | Ενέργεια<br>Αντικαταστήστε τις<br>μπαταρίες με<br>παρόμοιες<br>καινούργιες.<br>Εφαρμόστε τον<br>αισθητήρα στην<br>υποδοχή.<br>Αντικαταστήστε<br>τις μπαταρίες με<br>μπαταρίες με<br>μπαταρίες με<br>μπαταρίες με<br>μπαταρίες με<br>μπαταρίες με<br>μπαταρίες με<br>μπαταρίες του<br>αισθητήρα στην<br>υποδοχή.                                                                                                    |
| <ul> <li>4 sec. uit de steun verwijderd blijft, moet het geheel opnieu</li> <li>G</li> <li>G</li> <li>J</li> <li>J</li> <li>S</li> <li>PÚθμιση λειτουργίας</li> <li>5.1 Ειδικές οδηγίες ασφαλείας</li> <li>Μετά πγέναρξη πς χρήσης, βεβαιωθείτε ότι το προκαθορισμέ<br/>όριο επιτρέπει το ανέβασμα της τέντας</li> <li>5.2 Καταχώρηση Λοιτουργίας του τηλεχειριστήριο<br/>το μοτέρ κάνει μια σύντομη κίνηση πάνω &amp; κάτω, ό χει μπει<br/>λειτουργία προγραμματισμού.</li> <li>Πίστε παρατεταμένα το κουμπί PROG του πηλεχειριστηρία<br/>το μοτέρ κάνει μια σύντομη κίνηση πάνω &amp; κάτω, ό δέκτης Εσ<br/>3D Wirefree RTS έχει καταχωρηθεί στο μοτέρ</li> <li>5.3 Ρύθμιση με «Προκαθορισμένο όριο»</li> <li>Τοποθετήστε το ποτενσιόμετρο (4) στο επιθυμητό όριο με<br/>βοήθεια ενός επίπεδου κατασβιδιού : 1 = μεγάλη ευαισθησ<br/>στα τραντάγματα, 9 = μικρή ευαισθησία στα τραντάγματα</li> <li>Βάλτε τον δέκτη (2) μέσα στο κατάκι (1).</li> <li>Σύρτε τον δέκτη (2) πάνω στη βάση (3) μέχρι να τερματίο</li> </ul>                                                                                                    | <ul> <li>Υποτρατικά ματα τη τάνα ποιού οριβουλαφική αποιού οριβουλαφική της του το το το το το το το το το το το το το</li></ul>                                                                                                    | <ul> <li>Ο Φοροίο Ο Φοροίο Ο Φοροί</li></ul>                                                                                                    | <ul> <li>ε μυθμιστεί.</li> <li>ε μυθμιστεί.</li> <li>ε τουργίας<br/>αέρα</li> <li>το το όριο που έχει</li> <li>το το όριο που έχει</li> <li>το τηλεχειριστήριο για<br/>αέρα</li> <li>αέρα</li> <li>αέρα</li> <li>αέρα</li> <li>αέρα</li> <li>αέρα</li> <li>αέρα</li> <li>αέρα</li> <li>αέρα</li> <li>αέρα</li> <li>αέρα</li> <li>αέρα</li> <li>αέρα</li> <li>αέρα</li> <li>αέρα</li> <li>αίρα</li> <li>αίρα</li> <li>αίρα</li> <li>τηλεχειριστήριο για</li> <li>τη τέντα θα κατεβ</li> <li>υπάρχει ηλιοφάτη</li> </ul>                                                                                                    | <ul> <li>Βλ. Εικόνα .</li> <li>Βλ. Εικόνα .</li> <li>τράνταγμα της τέντας<br/>τι οριστεί, η τέντα θα<br/>τα κατεβάσετε την τέντα<br/>για 30 δευτερόλεπτα</li> <li>τα κατεβάσετε την τέντα<br/>και αφού έχουν περάσε<br/>ε αισθητήρα ηλιοφάνειας<br/>ίει αυτόματα μέσα σε 12</li> <li>νεια και αέρας μαζί</li> </ul>                                                  | <ul> <li>ren i mere end 4 sek., skal enheden indkobles igen, og de ta</li> <li>I I I I I I I I I I I I I I I I I I I</li></ul>                 | Ποιοι - sulaiskæinningen röretager Ποιοι - sulaiskæinningen röretager Ποιοι - sulaiskæinningen r | το op og ned bevægelser,<br>Ενέργεια<br>Ενέργεια<br>Ελέγξε τη φορά<br>των μεταλικό αντικείμενο<br>ο δεν βρίσκεται κοντά<br>στον δέκτη.΄                                                                                                    | Γιρόβλημα<br>Η τέντα ανεβαίνει<br>κάθε 30 λεττά και η<br>ενδεικτική λυχνία είναι<br>συνεχώς αναμμένη.<br>Η τέντα ανεβαίνει<br>κάθε ώρα.                                  | Αιτία<br>Οι μπαταρίες έχουν<br>εξασθενήσει.<br>Ο αισθητήρας δεν έχει<br>τοποθετηθεί σωστά<br>στην υποδοχή.<br>Η ραδιοφωνική<br>σύνδεση μεταξύ<br>αισθητήρα και κινητήρα<br>δεν λειτουργεί.                                                                               | Ενέργεια<br>Αντικαταστήστε τις<br>μπαταρίες με<br>παρόμοιες<br>καινούργιες.<br>Εφαρμόστε τον<br>αισθητήρα στην<br>υποδοχή.<br>Αντικαταστήστε τον<br>αισθητήρα στην<br>υποδοχή.<br>Αντικαταστήστε τις<br>μπαταρίες ύμοιων<br>χαρακτηριστικών. Εάν<br>πάλι δεν μαζεύεται,<br>ελέγξτε τον αισθητήρα.                                                                                                    |
| <ul> <li>4 sec. uit de steun verwijderd blijft, moet het geheel opnieu</li> <li>G</li> <li>G</li> <li>J</li> <li>J</li></ul> | <ul> <li>Υταθείπταθη που αποιού ορχθενίαζει η αιstandsbediening.</li> <li>Η μείναι το που το τραγμάζει το που το τραγμάτιστα το το το το το το το το το το το το το</li></ul>                                                                                                    | <ul> <li>τέντα: ο δέκτης έχει</li> <li>τέντα: ο δέκτης έχει</li> <li>6. Τρόπος λε</li> <li>6.1 Εμφάνιση σ</li> <li>ο αέρας θα κουνής</li> <li>τάντας ταφού έχει μαζευτεί.</li> <li>6.2 Παύση του</li> <li>Μόλις κοπάσει ο το</li> <li>χρησιμοποιώντας ταφού έχει μαζευτεί.</li> <li>Αν το Eolis 3D είνι και βγει ήλιος, τότε λεπτά.</li> <li>Προσοχή! Όταν απενεργοποιήστε τα λειπουργία «Ηλιος»</li> <li>7. Επίλυση του</li> </ul>                                                                                                    |                                                                                                    | Βλ. Εικόνα . Ελ. Εικόνα . Τράνταγμα της τέντας το οριστεί, η τέντα θα τα κατεβάσετε την τέντα για 30 δευτερόλεπτα τα κατεβάσετε την τέντα και αφού έχουν περάσε ει αισθητήρα ηλιοφάνειασε τα το τα και αέρας μαζί σετε την τέντα σας!                                                                                                    | ren i mere end 4 sek., skal enheden indkobles igen, og de ta                                                                                   | ΤΙΟΙΟΙ - SUIAISKÆΠΠΠΠΥΡΗ ΙΟΙ είαθει<br>ΠΟΙΟΙ - SUIAISKÆΠΠΠΠΥΡΗ ΙΟΙ είαθει<br>Ο Ο Ο Ο Ο Ο Ο Ο Ο Ο Ο Ο Ο Ο Ο Ο Ο Ο Ο                                                                                                     | το op og ned bevægelser,<br>Ενέργεια<br>Ενέργεια<br>Ελέγξτε τη φορά<br>των μπαταριών μέσα<br>στον δέκτη.<br>Καταχωρήστε τον δέκτη<br>μέσα στο μοτέρ.<br>Αλλάξτε το όριο.<br>η<br>Ελέγξτε ότι κανένα<br>μεταλλικό αντικείμενο<br>δεν βρίσκεται κοντά<br>στον δέκτη.΄<br>Κουνήστε την τέντα για<br>γα μαζειμεί Αν η τέντα                                                                                                    | Γιρόβλημα     Η τέντα ανεβαίνει     κάθε ώρα.                                                                                                    | Αιτία<br>Οι μπαταρίες έχουν<br>εξασθενήσει.<br>Ο αισθητήρας δεν έχει<br>τοποθετηθεί σωστά<br>στην υποδοχή.<br>Η ραδιοφωνική<br>σύνδεση μεταξύ<br>αισθητήρα και κινητήρα<br>δεν λειτουργεί.<br>Ο δέκτης<br>έχει βλάβη.                                                    | Ενέργεια<br>Αντικαταστήστε τις<br>μπαταρίες με<br>παρόμοιες<br>καινούργιες.<br>Εφαρμόστε τον<br>αισθητήρα στην<br>υποδοχή.<br>Αντικαταστήστε<br>τις μπαταρίες με<br>μπαταρίες όμοιων<br>χαρακτηριστικών. Εάν<br>πάλι δεν μαζεύεται,<br>ελέγξτε τον αισθητήρα.<br>Αντικαταστήστε τις<br>μπαταρίες με<br>παρόμοιες                                                                                                    |
| <ul> <li>4 sec. uit de steun verwijderd blijft, moet het geheel opnieu</li> <li>G</li> <li>G</li> <li>J</li> <li>J</li></ul> | <ul> <li>Υποτηγίατα όμοια με αυτά του ανέμου για να ανεβάσετε την τέντα.</li> <li>Εάν η τέντα αντιδρά ικανοποιητικά, σταματήστε τη τέντα.</li> <li>Εάν η τέντα αντιδρά ικανοποιητικά, σταματήστε τη τέντα.</li> <li>Εάν η τέντα το τόστημα καπακιού-αισθητήρα από τη βάση (3) και περιμάτες το σύστημα καπακιού-αισθητήρα από τη βάση (3) και περιμένετε για 2 δευτερόλεπτα.</li> </ul>                                                                                                    | <ul> <li>2.20</li> <li>2.20</li> <li>3.20</li> <li>3.20</li> <l< td=""><td><ul> <li>ε ουθμιστεί.</li> <li>ε τουθμιστεί.</li> <li>ε τουργίας<br/>αέρα</li> <li>τουργίας</li> <li>αέρα</li> <li>το το όριο που έχει</li> <li>το τολεχειριστήριο για</li> <li>αέρα μπορείτε για</li> <li>το τηλεχειριστήριο για</li> <li>το τηλεχειριστήριο για</li> <li>το τηλεχειριστήριο για</li> <li>το τηλεχειριστήριο για</li> <li>το τηλεχειριστήριο για</li> <li>το τηλεχειριστήριο για</li> <li>το τηλεχειριστήριο για σύνδεδεμένο με<br/>ε το τηλεχειριστήριο για</li> <li>το τηλεχειριστήριο για τουνδεδεμένο με<br/>ε η τέντα θα κατεβ</li> <li>το τιπάρχει ηλιοφάτη<br/>για να προστατεύη</li> <li>τροβλημάτων<br/>αση των μπατα</li> </ul></td><td><ul> <li>Βλ. Εικόνα .</li> <li>Βλ. Εικόνα .</li> <li>Τράνταγμα της τέντας<br/>τοριστεί, η τέντα θα<br/>τα κατεβάσετε την τέντα<br/>για 30 δευτερόλεπτα</li> <li>τα κατεβάσετε την τέντα<br/>και αφού έχουν περάσε<br/>ε αισθητήρα ηλιοφάνειας<br/>ει αυτόματα μέσα σε 12</li> <li>νεια και αέρας μαζί<br/>σετε την τέντα σας!</li> <li>Δριών</li> </ul></td><td>ren i mere end 4 sek., skal enheden indkobles igen, og de ta I I I I I I I I I I I I I I I I I I I</td><td>Ποιοι - sulaiskærinningen företager Ποιοι - sulaiskærinningen företager <b>7.4 Επτίλυση βλαβών Γρόβλημα</b> Αιτία Ουταταρίες δεν έχουν τοποθετηθεί συτοθετηση των μπαταριών. Η τέντα δεν ανεβαίνει αυτόματα όταν εμφανίζεται αέρας. Το όριο δεν έχει ρυθμιστεί σωστά. Η ραδιοφωνική λήψι έναι κακή γιατί ένα μετάδοση. Ο δέκτης ή το μοτέρ έχουν βλάβη.</td><td>το op og ned bevægelser,<br/>Ενέργεια<br/>Ελέγξτε τη φορά<br/>των μπαταριών μέσα<br/>στον δέκτη.<br/>Καταχωρήστε τον δέκτη<br/>μέσα στο μοτέρ.<br/>Αλλάξτε το όριο.<br/>Γ<br/>Ελέγξτε ότι κανένα<br/>μεταλλικό αντικείμενο<br/>δεν βρίσκεται κοντά<br/>στον δέκτη.΄<br/>Κουνήστε την τέντα για<br/>να μαζευτεί. Αν η τέντα<br/>δεν ανεβαίνει,</td><td>Γρόβλημα     Τρόβλημα     Τρόβλημα     Τήτα ανεβαίνει     κάθε 30 λεπτά και η     ενδεικτική λυχνία είναι     συνεχώς αναμμένη.     Η τέντα ανεβαίνει     κάθε ώρα.</td><td><ul> <li>Απία</li> <li>Οι μπαταρίες έχουν<br/>εξασθενήσει.</li> <li>Ο αισθητήρας δεν έχει<br/>τοποθετηθεί σωστά<br/>στην υποδοχή.</li> <li>Η ραδιοφωνική<br/>σύνδεση μεταξύ<br/>αισθητήρα και κινητήρα<br/>δεν λειτουργεί.</li> <li>Ο δέκτης<br/>έχει βλάβη.</li> </ul></td><td>Ενέργεια<br/>Αντικαταστήστε τις<br/>μπαταρίες με<br/>παρόμοιες<br/>καινούργιες.<br/>Εφαρμόστε τον<br/>αισθητήρα στην<br/>υποδοχή.<br/>Αντικαταστήστε<br/>τις μπαταρίες με<br/>μπαταρίες όμοιων<br/>χαρακτηριστικών. Εάν<br/>πάλι δεν μαζεύεται,<br/>ελέγξτε τον αισθητήρα.<br/>Αντικαταστήστε τις<br/>μπαταρίες με<br/>παρόμοιες<br/>καινούργιες.</td></l<></ul>                                                                                                    | <ul> <li>ε ουθμιστεί.</li> <li>ε τουθμιστεί.</li> <li>ε τουργίας<br/>αέρα</li> <li>τουργίας</li> <li>αέρα</li> <li>το το όριο που έχει</li> <li>το τολεχειριστήριο για</li> <li>αέρα μπορείτε για</li> <li>το τηλεχειριστήριο για</li> <li>το τηλεχειριστήριο για</li> <li>το τηλεχειριστήριο για</li> <li>το τηλεχειριστήριο για</li> <li>το τηλεχειριστήριο για</li> <li>το τηλεχειριστήριο για</li> <li>το τηλεχειριστήριο για σύνδεδεμένο με<br/>ε το τηλεχειριστήριο για</li> <li>το τηλεχειριστήριο για τουνδεδεμένο με<br/>ε η τέντα θα κατεβ</li> <li>το τιπάρχει ηλιοφάτη<br/>για να προστατεύη</li> <li>τροβλημάτων<br/>αση των μπατα</li> </ul>                                                                                                    | <ul> <li>Βλ. Εικόνα .</li> <li>Βλ. Εικόνα .</li> <li>Τράνταγμα της τέντας<br/>τοριστεί, η τέντα θα<br/>τα κατεβάσετε την τέντα<br/>για 30 δευτερόλεπτα</li> <li>τα κατεβάσετε την τέντα<br/>και αφού έχουν περάσε<br/>ε αισθητήρα ηλιοφάνειας<br/>ει αυτόματα μέσα σε 12</li> <li>νεια και αέρας μαζί<br/>σετε την τέντα σας!</li> <li>Δριών</li> </ul>              | ren i mere end 4 sek., skal enheden indkobles igen, og de ta I I I I I I I I I I I I I I I I I I I                                             | Ποιοι - sulaiskærinningen företager Ποιοι - sulaiskærinningen företager <b>7.4 Επτίλυση βλαβών Γρόβλημα</b> Αιτία Ουταταρίες δεν έχουν τοποθετηθεί συτοθετηση των μπαταριών. Η τέντα δεν ανεβαίνει αυτόματα όταν εμφανίζεται αέρας. Το όριο δεν έχει ρυθμιστεί σωστά. Η ραδιοφωνική λήψι έναι κακή γιατί ένα μετάδοση. Ο δέκτης ή το μοτέρ έχουν βλάβη.                                                                                                    | το op og ned bevægelser,<br>Ενέργεια<br>Ελέγξτε τη φορά<br>των μπαταριών μέσα<br>στον δέκτη.<br>Καταχωρήστε τον δέκτη<br>μέσα στο μοτέρ.<br>Αλλάξτε το όριο.<br>Γ<br>Ελέγξτε ότι κανένα<br>μεταλλικό αντικείμενο<br>δεν βρίσκεται κοντά<br>στον δέκτη.΄<br>Κουνήστε την τέντα για<br>να μαζευτεί. Αν η τέντα<br>δεν ανεβαίνει,                                                                                                    | Γρόβλημα     Τρόβλημα     Τρόβλημα     Τήτα ανεβαίνει     κάθε 30 λεπτά και η     ενδεικτική λυχνία είναι     συνεχώς αναμμένη.     Η τέντα ανεβαίνει     κάθε ώρα.      | <ul> <li>Απία</li> <li>Οι μπαταρίες έχουν<br/>εξασθενήσει.</li> <li>Ο αισθητήρας δεν έχει<br/>τοποθετηθεί σωστά<br/>στην υποδοχή.</li> <li>Η ραδιοφωνική<br/>σύνδεση μεταξύ<br/>αισθητήρα και κινητήρα<br/>δεν λειτουργεί.</li> <li>Ο δέκτης<br/>έχει βλάβη.</li> </ul>  | Ενέργεια<br>Αντικαταστήστε τις<br>μπαταρίες με<br>παρόμοιες<br>καινούργιες.<br>Εφαρμόστε τον<br>αισθητήρα στην<br>υποδοχή.<br>Αντικαταστήστε<br>τις μπαταρίες με<br>μπαταρίες όμοιων<br>χαρακτηριστικών. Εάν<br>πάλι δεν μαζεύεται,<br>ελέγξτε τον αισθητήρα.<br>Αντικαταστήστε τις<br>μπαταρίες με<br>παρόμοιες<br>καινούργιες.                                                                                                    |
| <ul> <li>4 sec. uit de steun verwijderd blijft, moet het geheel opnieu</li> <li>G</li> <li>G</li> <li>J</li> <li>J</li></ul> | <ul> <li>Υποτηματική της τότης του τορίας και το τραγτάγματα όμοια με αυτά του ανέμου για να ανεβάστε την τέντα.</li> <li>Εάν η τέντα αντιδρά ικανοποιητικά, ο αισθητήρας είναι σωστά ρυθμισμένος.</li> <li>Εάν η τέντα αντιδρά ικανοποιητικά, ο αισθητήρας είναι σωστά ρυθμισμένος.</li> <li>Εάν η τέντα αντιδρά ικανοποιητικά, ο αισθητήρας είναι σωστά ρυθμισμένος.</li> <li>Εάν η τέντα αντιδρά ικανοποιητικά, ο αισθητήρας είναι σωστά ρυθμισμένος.</li> <li>Εάν η τέντα το το σύστημα κατιακιού-αισθητήρα από τη βάση (3) και περιμένετε για 2 δευτερόλεπτα.</li> <li>Εφαρμόστε το σύστημα κατιακιού-αισθητήρα στη βάση (3) και περιμένετε για 2 δευτερόλεπτα.</li> </ul>                                                                                                    | <ul> <li>2.0</li> <li>0</li> <li>0<td><ul> <li>φυθμιστεί.</li> <li>φυθμιστεί.</li> <li>φυθμιστεί.</li> <li>φυθμιστεί.</li> <li>φυθμιστεί.</li> <li>φυθμιστεί.</li> <li>τουργίας<br/>αέρα</li> <li>το όριο που έχει</li> <li>το όριο που έχει</li> <li>το όριο που έχει</li> <li>το τηλεχειριστήριο για</li> <li>αέρα αέρα μπορείτε νι<br/>το τηλεχειριστήριο για</li> <li>αέρα αέρα μπορείτε νι<br/>το τηλεχειριστήριο για</li> <li>τη τέντα θα κατεβ</li> <li>υπάρχει ηλιοφάτη</li> <li>για να προστατεύη</li> <li>τροβλημάτων<br/>αση των μπατα<br/>χρησιμοποιείτε πι<br/>προφοδοσία του δέι</li> </ul></td><td>Βλ. Εικόνα Τράνταγμα της τέντας το οριστεί, η τέντα θα το ακατεβάσετε την τέντα για 30 δευτερόλεπτα α κατεβάσετε την τέντα και αφού έχουν περάσε το ανόματα μέσα σε 12 νεια και αέρας μαζί σετε την τέντα σας! χριών στέ επαναφορτιζόμενες κπ Εοlis 3D !</td><td>ren i mere end 4 sek., skal enheden indkobles igen, og de ta</td><td><ul> <li>Τιστοί - Sulaiskæinningen röretager</li> <li>Το δία το το το το το το το το το το το το το</li></ul></td><td>το op og ned bevægelser,<br/>το op og ned bevægelser,<br/>Ενέργεια<br/>Ελέγξτε τη φορά<br/>των μπαταριών μέσα<br/>στον δέκτη.<br/>Καταχωρήστε τον δέκτη<br/>μέσα στο μοτέρ.<br/>Αλλάξτε το όριο.<br/>η<br/>Ελέγξτε ότι κανένα<br/>μεταλλικό αντικείμενο<br/>ο δεν βρίσκεται κοντά<br/>στον δέκτη.΄<br/>Κουνήστε την τέντα για<br/>να μαζευτεί. Αν η τέντα<br/>δεν ανεβαίνει,<br/>αντικαταστήστε τις<br/>μπαταρίες. Αν και πάλι</td><td>Γρόβλημα     Η τέντα ανεβαίνει     κάθε 30 λεπτά και η     ενδεικτική λυχνία είναι     συνεχώς αναμμένη.     Η τέντα ανεβαίνει     κάθε ώρα.</td><td>Αιτία<br/>Οι μπαταρίες έχουν<br/>εξασθενήσει.<br/>Ο αισθητήρας δεν έχει<br/>τοποθετηθεί σωστά<br/>στην υποδοχή.<br/>Η ραδιοφωνική<br/>σύνδεση μεταξύ<br/>αισθητήρα και κινητήρα<br/>δεν λειτουργεί.<br/>Ο δέκτης<br/>έχει βλάβη.</td><td>Ενέργεια<br/>Αντικαταστήστε τις<br/>μπαταρίες με<br/>παρόμοιες<br/>καινούργιες.<br/>Εφαρμόστε τον<br/>αισθητήρα στην<br/>υποδοχή.<br/>Αντικαταστήστε<br/>τις μπαταρίες με<br/>μπαταρίες όμοιων<br/>χαρακτηριστικών. Εάν<br/>πάλι δεν μαζεύεται,<br/>ελέγξτε τον αισθητήρα.<br/>Αντικαταστήστε τις<br/>μπαταρίες με<br/>παρόμοιες<br/>καινούργιες.<br/>Αν η τέντα συνεχίζει<br/>να ανεβαίνει,</td></li></ul>                                                                                                    | <ul> <li>φυθμιστεί.</li> <li>φυθμιστεί.</li> <li>φυθμιστεί.</li> <li>φυθμιστεί.</li> <li>φυθμιστεί.</li> <li>φυθμιστεί.</li> <li>τουργίας<br/>αέρα</li> <li>το όριο που έχει</li> <li>το όριο που έχει</li> <li>το όριο που έχει</li> <li>το τηλεχειριστήριο για</li> <li>αέρα αέρα μπορείτε νι<br/>το τηλεχειριστήριο για</li> <li>αέρα αέρα μπορείτε νι<br/>το τηλεχειριστήριο για</li> <li>τη τέντα θα κατεβ</li> <li>υπάρχει ηλιοφάτη</li> <li>για να προστατεύη</li> <li>τροβλημάτων<br/>αση των μπατα<br/>χρησιμοποιείτε πι<br/>προφοδοσία του δέι</li> </ul>                                                                                                    | Βλ. Εικόνα Τράνταγμα της τέντας το οριστεί, η τέντα θα το ακατεβάσετε την τέντα για 30 δευτερόλεπτα α κατεβάσετε την τέντα και αφού έχουν περάσε το ανόματα μέσα σε 12 νεια και αέρας μαζί σετε την τέντα σας! χριών στέ επαναφορτιζόμενες κπ Εοlis 3D !                                                                                                    | ren i mere end 4 sek., skal enheden indkobles igen, og de ta                                                                                   | <ul> <li>Τιστοί - Sulaiskæinningen röretager</li> <li>Το δία το το το το το το το το το το το το το</li></ul>                                                                                                    | το op og ned bevægelser,<br>το op og ned bevægelser,<br>Ενέργεια<br>Ελέγξτε τη φορά<br>των μπαταριών μέσα<br>στον δέκτη.<br>Καταχωρήστε τον δέκτη<br>μέσα στο μοτέρ.<br>Αλλάξτε το όριο.<br>η<br>Ελέγξτε ότι κανένα<br>μεταλλικό αντικείμενο<br>ο δεν βρίσκεται κοντά<br>στον δέκτη.΄<br>Κουνήστε την τέντα για<br>να μαζευτεί. Αν η τέντα<br>δεν ανεβαίνει,<br>αντικαταστήστε τις<br>μπαταρίες. Αν και πάλι                                                                                                    | Γρόβλημα     Η τέντα ανεβαίνει     κάθε 30 λεπτά και η     ενδεικτική λυχνία είναι     συνεχώς αναμμένη.     Η τέντα ανεβαίνει     κάθε ώρα.                             | Αιτία<br>Οι μπαταρίες έχουν<br>εξασθενήσει.<br>Ο αισθητήρας δεν έχει<br>τοποθετηθεί σωστά<br>στην υποδοχή.<br>Η ραδιοφωνική<br>σύνδεση μεταξύ<br>αισθητήρα και κινητήρα<br>δεν λειτουργεί.<br>Ο δέκτης<br>έχει βλάβη.                                                    | Ενέργεια<br>Αντικαταστήστε τις<br>μπαταρίες με<br>παρόμοιες<br>καινούργιες.<br>Εφαρμόστε τον<br>αισθητήρα στην<br>υποδοχή.<br>Αντικαταστήστε<br>τις μπαταρίες με<br>μπαταρίες όμοιων<br>χαρακτηριστικών. Εάν<br>πάλι δεν μαζεύεται,<br>ελέγξτε τον αισθητήρα.<br>Αντικαταστήστε τις<br>μπαταρίες με<br>παρόμοιες<br>καινούργιες.<br>Αν η τέντα συνεχίζει<br>να ανεβαίνει,                                                                                    |
| <ul> <li>4 sec. uit de steun verwijderd blijft, moet het geheel opnieu</li> <li>G</li> <li>G</li> <li>J</li> <li>J</li> <li>J</li> <li>J</li> <li>J</li> <li>J</li> <li>J</li> <li>D</li> <li>D</li></ul> | <ul> <li>Υποθηματικά τη τράτη του αριομοιτία το τη βάση (3) και περιμένετε για 2 δευτερόλεπτα.</li> <li>Εάν η τέντα αντιδρά ικανοποιητικά, σταιματήστε τη τραντάγματα όμοια με αυτά του ανέμαυ για να ανεβάσετε την τέντα.</li> <li>Κατεβάστε την τέντα το τούστημα καπακιού-αισθητήρα από τη βάση (3) και περιμένετε για 2 δευτερόλεπτα.</li> <li>Εφαρμόστε το σύστημα καπακιού-αισθητήρα από τη βάση (3) και περιμένετε για 2 δευτερόλεπτα.</li> <li>Εφαρμόστε το σύστημα καπακιού-αισθητήρα από τη βάση (3) και περιμένετε για 2 δευτερόλεπτα.</li> <li>Εφαρμόστε το σύστημα καπακιού-αισθητήρα το τη βάση (3) και περιμένετε για 2 δευτερόλεπτα.</li> <li>Εφαρμόστε το σύστημα καπακιού-αισθητήρα το τη βάση (3) και περιμένετε για 2 δευτερόλεπτα.</li> <li>Εφαρμόστε το σύστημα καπακιού-αισθητήρα το τη βάση (3) και περιμένετε για 2 δευτερόλεπτα.</li> <li>Εφαρμόστε το σύστημα καπακιού-αισθητήρα το τη βάση (3) και περιμένετε για 2 δευτερόλεπτα.</li> </ul>                                                                                                    | <ul> <li>2.00</li> <li>0.00</li> <li>0.00</li> <l< td=""><td><ul> <li>φυθμιστεί.</li> <li>φυθμιστεί.</li></ul></td><td>Βλ. Εικόνα Τράνταγμα της τέντας το οριστεί, η τέντα θα τα κατεβάσετε την τέντα για 30 δευτερόλεπτα τα κατεβάσετε την τέντα για 30 δευτερόλεπτα τα κατεβάσετε την τέντα το και αφού έχουν περάσε ε αισθητήρα ηλιοφάνειας ε αισθητήρα ηλιοφάνειας το το το το το το το το το το το το το</td><td>ren i mere end 4 sek., skal enheden indkobles igen, og de ta</td><td>Ποιοι - sulaiskæinningen röretager Ποιοι - sulaiskæinningen röretager Ποιοι - sulaiskæinningen r</td><td><ul> <li>το op og ned bevægelser,</li> <li>Ενέργεια</li> <li>Ενέργεια</li> <li>Ελέγξτε τη φορά<br/>των μπαταριών μέσα<br/>στον δέκτη.</li> <li>Καταχωρήστε τον δέκτη<br/>μέσα στο μοτέρ.</li> <li>Αλλάξτε το όριο.</li> <li>Ελέγξτε ότι κανένα<br/>μεταλλικό αντικείμενο<br/>δεν βρίσκεται κοντά<br/>στον δέκτη.'</li> <li>Κουνήστε την τέντα για<br/>να μαζευτεί. Αν η τέντα<br/>δεν ανεβαίνει,<br/>αντικαταστήστε τις<br/>μπαταρίες. Αν και πάλι<br/>δεν ανεβαίνει, ελέγξτε<br/>την δέκτη ναν το υποτέρ</li> </ul></td><td>Γρόβλημα     Γρόβλημα     Γηρόβλημα     Γι τέντα ανεβαίνει     κάθε 30 λεττά και η     ενδεικτική λυχνία είναι     αυνεχώς αναμμένη.     Η τέντα ανεβαίνει     κάθε ώρα.</td><td>Αιτία<br/>Οι μπαταρίες έχουν<br/>εξασθενήσει.<br/>Ο αισθητήρας δεν έχει<br/>τοποθετηθεί σωστά<br/>στην υποδοχή.<br/>Η ραδιοφωνική<br/>σύνδεση μεταξύ<br/>αισθητήρα και κινητήρα<br/>δεν λειτουργεί.<br/>Ο δέκτης<br/>έχει βλάβη.</td><td>Ενέργεια<br/>Αντικαταστήστε τις<br/>μπαταρίες με<br/>παρόμοιες<br/>καινούργιες.<br/>Εφαρμόστε τον<br/>αισθητήρα στην<br/>υποδοχή.<br/>Αντικαταστήστε<br/>τις μπαταρίες με<br/>μπαταρίες με<br/>μπαταρίες με<br/>μπαταρίες με<br/>παρόμοιες<br/>καινούργιες.<br/>Αντικαταστήστε τις<br/>μπαταρίες με<br/>παρόμοιες<br/>καινούργιες.<br/>Αντικαταστήστε τις<br/>μπαταρίες με<br/>παρόμοιες<br/>καινούργιες.<br/>Αν η τέντα συνεχίζει<br/>να ανεβαίνει,<br/>αντικαταστήστε<br/>τον δέκτη.</td></l<></ul> | <ul> <li>φυθμιστεί.</li> <li>φυθμιστεί.</li></ul> | Βλ. Εικόνα Τράνταγμα της τέντας το οριστεί, η τέντα θα τα κατεβάσετε την τέντα για 30 δευτερόλεπτα τα κατεβάσετε την τέντα για 30 δευτερόλεπτα τα κατεβάσετε την τέντα το και αφού έχουν περάσε ε αισθητήρα ηλιοφάνειας ε αισθητήρα ηλιοφάνειας το το το το το το το το το το το το το                                                                               | ren i mere end 4 sek., skal enheden indkobles igen, og de ta                                                                                   | Ποιοι - sulaiskæinningen röretager Ποιοι - sulaiskæinningen röretager Ποιοι - sulaiskæinningen r | <ul> <li>το op og ned bevægelser,</li> <li>Ενέργεια</li> <li>Ενέργεια</li> <li>Ελέγξτε τη φορά<br/>των μπαταριών μέσα<br/>στον δέκτη.</li> <li>Καταχωρήστε τον δέκτη<br/>μέσα στο μοτέρ.</li> <li>Αλλάξτε το όριο.</li> <li>Ελέγξτε ότι κανένα<br/>μεταλλικό αντικείμενο<br/>δεν βρίσκεται κοντά<br/>στον δέκτη.'</li> <li>Κουνήστε την τέντα για<br/>να μαζευτεί. Αν η τέντα<br/>δεν ανεβαίνει,<br/>αντικαταστήστε τις<br/>μπαταρίες. Αν και πάλι<br/>δεν ανεβαίνει, ελέγξτε<br/>την δέκτη ναν το υποτέρ</li> </ul> | Γρόβλημα     Γρόβλημα     Γηρόβλημα     Γι τέντα ανεβαίνει     κάθε 30 λεττά και η     ενδεικτική λυχνία είναι     αυνεχώς αναμμένη.     Η τέντα ανεβαίνει     κάθε ώρα. | Αιτία<br>Οι μπαταρίες έχουν<br>εξασθενήσει.<br>Ο αισθητήρας δεν έχει<br>τοποθετηθεί σωστά<br>στην υποδοχή.<br>Η ραδιοφωνική<br>σύνδεση μεταξύ<br>αισθητήρα και κινητήρα<br>δεν λειτουργεί.<br>Ο δέκτης<br>έχει βλάβη.                                                    | Ενέργεια<br>Αντικαταστήστε τις<br>μπαταρίες με<br>παρόμοιες<br>καινούργιες.<br>Εφαρμόστε τον<br>αισθητήρα στην<br>υποδοχή.<br>Αντικαταστήστε<br>τις μπαταρίες με<br>μπαταρίες με<br>μπαταρίες με<br>μπαταρίες με<br>παρόμοιες<br>καινούργιες.<br>Αντικαταστήστε τις<br>μπαταρίες με<br>παρόμοιες<br>καινούργιες.<br>Αντικαταστήστε τις<br>μπαταρίες με<br>παρόμοιες<br>καινούργιες.<br>Αν η τέντα συνεχίζει<br>να ανεβαίνει,<br>αντικαταστήστε<br>τον δέκτη. |
| <ul> <li>4 sec. uit de steun verwijderd blijft, moet het geheel opnieu</li> <li>G</li> <li>G</li> <li>J</li> <li>J</li></ul> | <ul> <li>Υποθειτή του πουοι ορχαθεία μει αισταποισυθαίει μης.</li> <li>Η μεία με που δέκτη (2) πάνω στη βάση (3) μέχρι να τερματίσει: ο δέκτης είναι σε λειπουργία «Προσωπικού ορίου».</li> <li>- Σύρτε τον δέκτη (2) πάνω στη βάση (3) μέχρι να τερματίσει: ο δέκτης είναι σε λειπουργία «Προσωπικού ορίου».</li> <li>- Κουνήστε την τέντα για να προσομοιώσετε το μέγιστα επιτρεπτό όριο τρανταγμάτων, μέχρι το αυτόματο ανέβασμα της τέντας: ο δέκτης έχει ρυθμιστεί και περνάει σε λειπουργία Επίδειξης.</li> <li>- Κατεβάστε την τέντα και στη συνέχεια κουνήστε τη με τέντα.</li> <li>- Εάν η τέντα αντιδρά ικανοποιητικά, σαισθητήρας είναι σωστά ρυθμισμένος,</li> <li>- Εάν η τέντα αντιδρά ικανοποιητικά, σαισθητήρας είναι συ ατέβασμά της πατώντας το κουμπί STOP/My και περάστε την τέντα.</li> <li>- Εάν η τέντα δεν αντιδρά ικανοποιητικά, σαισθητήρας είναι συ ατήρμοτο μέριστε το σύστημα καπακιού-αισθητήρα στη βάση (3) κατερμένετε για 2 δευτερόλεττα.</li> <li>- Εφαρμόστε το σύστημα καπακιού-αισθητήρα στη βάση (3): α δέκτες δέκτης είναι στο μέριστας το σύστημα καπακιού-αισθητήρα τη βάση (3): α δέκτες δέκτης είναι στο μέριστε το σύστημα καπακιού-αισθητήρα στη βάση (3): α δέκτες δέκτης είναι στο μέριστε το σύστημα καπακιού-αισθητήρα στη βάση (3): α δέκτες δόκετα την τέντα.</li> <li>- Γροσοχή! Εάν το σύστημα καπακιού-αισθητήρα τη βάση (3): α δέκτες δέκτης είναι στο δατοπημέχου αυτόματο αυστημα καπακιού-αισθητήρα τη βάση (3): α δέκτες δέκτης είναι στο δετοποιρία και δόμοπο.</li> <li>- Γροσοχή! Εάν το σύστημα καπακιού-αισθητήρα τη βάση (3): α δέκτερόλεττα, ενεργοποιήστε ξανά το σύστημα κατακιού-αισθητήρα το μέγιστα τα τό δύο προηγούμενα βήματα.</li> <li>- Κουνήστε την τέντα για να προσομοιώσετε το μέγιστα τα το δύο προηγούμενα βήματα.</li> </ul> | <ul> <li>τέντα: ο δέκτης έχει</li> <li>τέντα: ο δέκτης έχει</li> <li>τέντα: ο δέκτης έχει</li> <li>6. Τρόπος λε</li> <li>6. Τρόπος λε</li> <li>7. Παύση του</li> <li>Μόλις κοπάσει ο<br/>χρησιμοποιώντας τ</li> <li>30 δευτερόλεπτα.</li> <li>Αν το Eolis 3D είνι<br/>και βγει ήλιος, τότε<br/>λειπομγία «Ηλιος»</li> <li>7. Επίλυση τη<br/>Τ. Αντικατάστα</li> <li>Προσχή! Μην<br/>μπαταρίες για την τ</li> <li>Γροσχή! Μην<br/>μπαταρίες για την τ</li> <li>Τραβήξτε τον δέκ</li> </ul>                                                                                                    |                                                                                                    | Βλ. Εικόνα Ελ. Εικόνα Τράνταγμα της τέντας τοριστεί, η τέντα θα τα κατεβάσετε την τέντα για 30 δευτερόλεπτα τα κατεβάσετε την τέντα για 30 δευτερόλεπτα τα κατεβάσετε την τέντα για 30 δευτερόλεπτα τα κατεβάσετε την τέντα για τόματα μέσα σε 12 νεια και αέρας μαζί σετε την τέντα σας! ζηριών τοτέ επαναφορτιζόμενες κτη Eolis 3D ! ραμένουν στη μνήμη του η (3). | ren i mere end 4 sek., skal enheden indkobles igen, og de ta                                                                                   | Ποιοι - sulaiskæinningen röretager Ποιοι - sulaiskæinningen röretager <b>7.4 Επίλυση βλαβών Γρόβλημα</b> Αιτία Οι μπαταρίες δεν έχουν τοποθετηση των μπαταριών. Η τέντα δεν ανεβαίνει αυτόματα όταν εμφανίζεται αέρας. Το όριο δεν έχει μυθμιστεί σωστά. Η τάρτα δέν ανεβαίνει αδίοφωνική λήψι είναι κακή γιατί ένα ματάδοση. Ο δέκτης ή το μοτέρ έχουν βλάβη.                                                                                                    | το op og ned bevægelser,<br>Ενέργεια<br>Ενέργεια<br>Ελέγξτε τη φορά<br>των μπαταριών μέσα<br>στον δέκτη.<br>Καταχωρήστε τον δέκτη<br>μέσα στο μοτέρ.<br>Αλλάζτε το όριο.<br>η<br>Ελέγξτε ότι κανένα<br>μεταλλικό αντικείμενο<br>δεν βρίσκεται κοντά<br>στον δέκτη.'<br>Κουνήστε την τέντα για<br>να μαζευτεί. Αν η τέντα<br>δεν ανεβαίνει, ελέγξτε<br>τον δέκτη και το μοτέρ.                                                                                                    | Γρόβλημα     Τρόβλημα     Τρόβλημα     Τάντα ανεβαίνει     κάθε ώρα.                                                                                                    | <ul> <li>Αιτία</li> <li>Οι μπαταρίες έχουν<br/>εξασθενήσει.</li> <li>Ο αισθητήρας δεν έχει<br/>τοποθετηθεί σωστά<br/>στην υποδοχή.</li> <li>Η ραδιοφωνική<br/>σύνδεση μεταξύ<br/>αισθητήρα και κινητήρα<br/>δεν λειτουργεί.</li> <li>Ο δέκτης<br/>έχει βλάβη.</li> </ul> | Ενέργεια<br>Αντικαταστήστε τις<br>μπαταρίες με<br>παρόμοιες<br>καινούργιες.<br>Εφαρμόστε τον<br>αισθητήρα στην<br>υποδοχή.<br>Αντικαταστήστε<br>τις μπαταρίες με<br>μπαταρίες όμοιων<br>χαρακτηριστικών. Εάν<br>πάλι δεν μαζεύεται,<br>ελέγξτε τον αισθητήρα.<br>Αντικαταστήστε τις<br>μπαταρίες με<br>παρόμοιες<br>καινούργιες.<br>Αν η τέντα συνεχίζει<br>να ανεβαίνει,<br>αντικαταστήστε<br>τον δέκτη.                                                    |

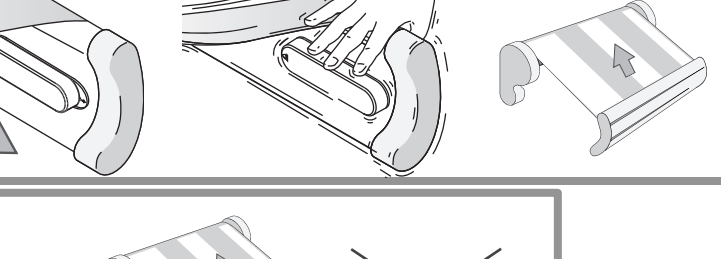